#### content

| CON  | TENT                                                                    |
|------|-------------------------------------------------------------------------|
| 1.   | PARAMETER NEED TO SET BEFORE INSPECTION RUN                             |
| 2.   | MOTOR INITIAL ANGLE TUNING (ONLY FOR SYNCHRONOUS MACHINE)               |
| 2.1  | Motor Initial Angle Tuning with no load4                                |
| 2.2  | Motor Initial Angle Tuning with load6                                   |
| 2.3  | MOTOR INITIAL ANGLE TUNING WITHOUT HAND OPERATOR                        |
| 3.   | ASYNCHRONOUS MOTOR ADJUSTMENT                                           |
| 3.1  | Motor Parameters Confirmation8                                          |
| 3.2  | Encoder Parameters Confirmation9                                        |
| 3.3  | PI PARAMETERS CONFIRMATION                                              |
| 3.4  | ELEVATOR SYSTEM CONFIRMATION                                            |
| 4.   | INSPECTION RUNNING 10                                                   |
| 5.   | HOISTWAY PARAMETER LEARNING                                             |
| 5.1  | PERFORM HOISTWAY PARAMETER LEARNING WITH HAND OPERATOR                  |
| 5.2  | HOISTWAY PARAMETER LEARNING WITHOUT HAND OPERATOR                       |
| 5.3  | HOISTWAY PARAMETER LEARNING FAULT DIAGNOSIS                             |
| 6.   | START-UP COMFORT LEVEL ADJUSTMENT 14                                    |
| 6.1  | Comfort level adjustment with weighing device                           |
| 6.2  | Start without Load Compensation Setup                                   |
| 7.   | ADJUSTMENT FOR START/BRAKE SPEED CURVE                                  |
| 8.   | LEVELING PRECISION ADJUSTMENT                                           |
| 8.1  | BASIC CONDITIONS FOR ELEVATOR LEVELING                                  |
| 8.2  | Leveling Parameter Adjustment                                           |
| 9.   | ELEVATOR SYSTEM FAULTS                                                  |
| 10.  | DRIVER FAULTS                                                           |
| 11.  | PARAMETERS                                                              |
| 12.  | INTEGRATED CONTROLLER TERMINAL WIRING DIAGRAM                           |
| APPI | ENDIX I BL3-B PARALLEL INTEGRATED CONTROLLER SIMPLE WIRING SOLUTION     |
| APPI | ENDIX II BL3-B PARALLEL INTEGRATED CONTROLLER PG CARD ASSEMBLAGE        |
| APPI | ENDIX III BL3-B PARALLEL INTEGRATED CONTROLLER OPERATOR MENU            |
| APPI | ENDIX IV LEVELING SWITCHES & FLAG INSTALLATION                          |
| ΑΡΡΙ | ENDIX V BL3-B PARALLEL INTEGRATED CONTROLLER TERMINALS & CAR INPUT DATA |

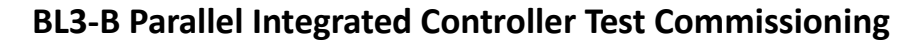

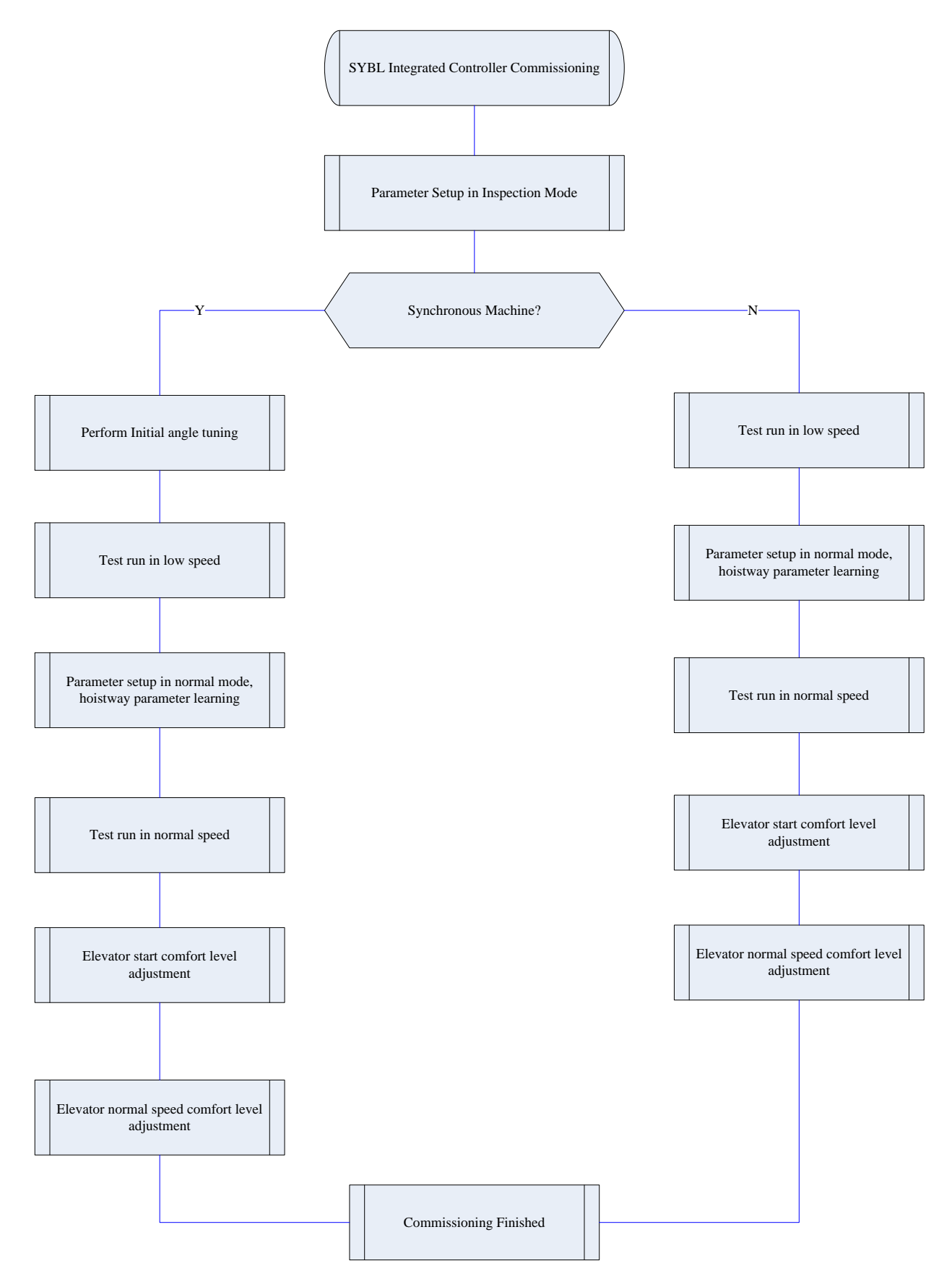

### 1. Parameter Need to set before Inspection Run

|          | Parar            | neter List                |                                                                | Setup Medhod                                                                 |  |  |
|----------|------------------|---------------------------|----------------------------------------------------------------|------------------------------------------------------------------------------|--|--|
|          | Parameter<br>No. | Name                      | Use BL<br>Sync-machine                                         | Use Non-BL Sync-machine                                                      |  |  |
|          | F5-00            | Motor Type                |                                                                | Set motor type (0:sync- outer rotor,<br>1:async machine, 2:sync-inner rotor) |  |  |
|          | F5-01            | Poles                     | In blue-light                                                  | Follow motor nameplate                                                       |  |  |
| erate    | F5-02            | Sync Frequency            | machine input,                                                 | Follow motor nameplate                                                       |  |  |
| Gene     | F5-03            | Rated Power               | these parameters                                               | Follow motor nameplate                                                       |  |  |
| natic    | F5-04            | Rated Speed               |                                                                | Follow motor nameplate                                                       |  |  |
| Autoi    | F5-08            | Motor rated current       | instructions below                                             | Follow motor nameplate                                                       |  |  |
|          | F8-00            | Encoder PPR               | for detail                                                     | Follow motor nameplate                                                       |  |  |
|          | E9 00            | DC card Turna             | ior actail.                                                    | PG card type (0: Incremental encoder,                                        |  |  |
|          | F0-02            | PG calu Type              |                                                                | 1: Sine/Cosine encoder)                                                      |  |  |
|          | F1-00            | Car Speed                 | Base on site condition                                         |                                                                              |  |  |
|          | F1-01            | Motor Speed               | Motor speed at elev                                            | vator rated speed (calculated)                                               |  |  |
| ondition | F5-09            | No-Load Current           | Only for asynchrono normally set for 25%                       | bus machine, no-load excitation current,<br>%-40% of rated current.          |  |  |
| Site C   |                  |                           | Only for asynchrono                                            | ous machine, follow the nameplate.                                           |  |  |
| uo p     | F5-10            | Rated Slip                | Calculation method: Rated Slip = rated frequency -(rated speed |                                                                              |  |  |
| base     |                  |                           | * poles/60)                                                    |                                                                              |  |  |
| nput     | E6-03            | DirSel (direction select) | Select motor running direction                                 |                                                                              |  |  |
| l lau    | F0-03            |                           | (0/1: Motor rotates anti- clockwise, car move down/up).        |                                                                              |  |  |
| Mar      |                  |                           | Load Compensation                                              | : 1 enable; 0 Unable. If use incremental                                     |  |  |
|          | F9-11            | Load Comp Enable          | encoder set this to 1                                          | 1; if use 1387 encoder at no-weighing                                        |  |  |
|          |                  |                           | mode, set this to 0.                                           |                                                                              |  |  |

When using Blue-Light Integrated Controller, if the traction machine is also made by Blue-Light, you only need to input the machine model number and encoder information on the machine name plate to finish the parameter setting of the machine.

The interface of the Blue-Light machine input is showing in figure 4.24(a). The input content has three parts, separated by ".". The first part is the model number (separated in 4 digits), the middle part is encoder resolution information, the last part is the PG model. The detail information is showing in figure 4.24(b)

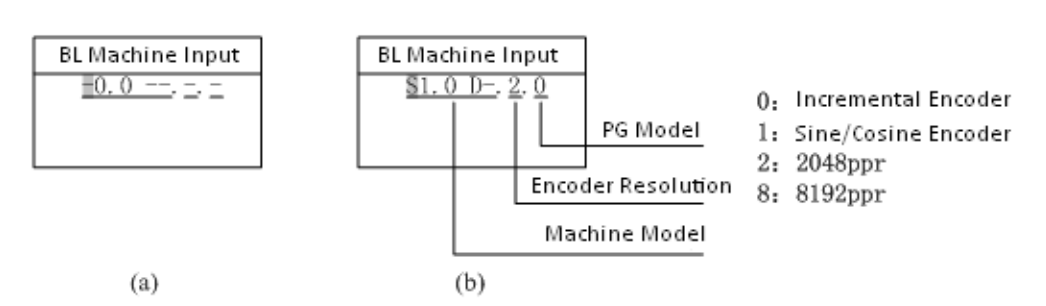

For controller with software version of 0007 or above

Use [UP] or [DOWN] key to set the content of the pointed area, then press the [ENTER] key to confirm. The cursor is then moved to next bit. If the pointed area is not set, the cursor will not move even you press the [ENTER] key (Except the 4<sup>th</sup> number of the machine model, e.g. S1.0D- as the last number is empty, you can press the [ENTER] key directly to set the next bit).

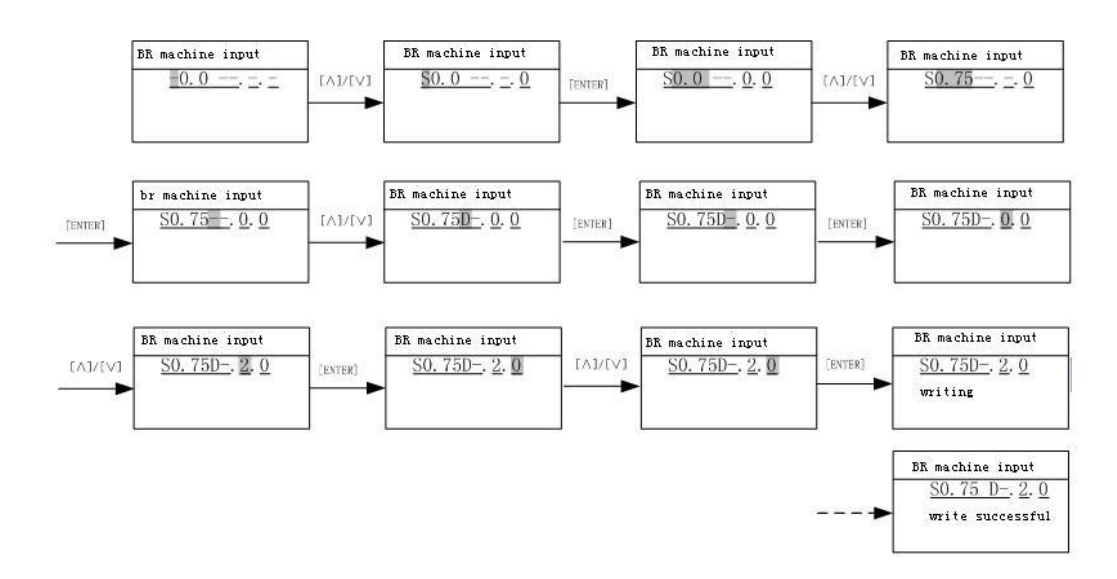

The flow chart of the Blue-Light machine input is shown below in figure 4.25 (i.e. S0.75D)

### 2. Motor Initial Angle Tuning (Only for Synchronous Machine)

#### With hand operator:

For machines without attached steel rope and no load, please follow section 2.1 " **Motor Initial Angle Tuning with no load**". For machines attached with steel rope and have load, please follow section 2.2 "**Motor Initial Angle Tuning with loa**d". **No hand operator:** 

# If use Blue-light synchronous machine, please follow section 2.3 to perform motor initial angle tuning without hand operator.

(The above 3 tuning method could achieve the same tuning purpose, please select one based on site condition.)

### 2.1 Motor Initial Angle Tuning with no load

For this tuning method, make sure the motor have no load and brake is released. Procedures required before tuning:

- 1. Ensure synchronous motor (traction machine) has no load (DO NOT attach steel ropes);
- 2. Connect running contactor output Y9 (J4-7) and COM3 (J4-6) to make it close;
- 3. Connect brake contactor output Y6 (J4-10) and COM3 (J4-6) to release the brake;

Set tuning method parameter FX-20 to "0" on digital operator (0: rotation tuning, 1: static tuning), after setting motor parameters (F5) and encoder parameters (F8) correctly, perform motor initial angle tuning based on the following procedures shown in Figure 7.3:

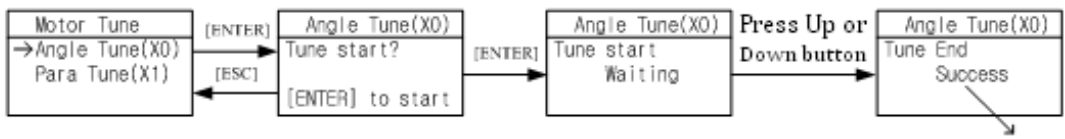

Display: Success or failure

**Incremental Encoder:** After pressing "Enter", tuning starts. Motor vibrate at beginning or runs forward / reverse a little, then it accelerates forward to a certain speed (facing to traction sheave, anticlockwise rotation is forward direction), after 20s of constant speed running, motor stops; Then it accelerates forward to a certain speed, and after 20s running in constant speed, it stops again; Then it accelerate forward to a certain speed in third time, and after 20s running in constant speed, it stops and indicates "Success". The whole tuning procedure lasts around 80s.

**Sine/Cosine Encoder:** After pressing "Enter", tuning starts. First, motor rotates to a firm position, then it rotates forward (facing to driving shaft, anticlockwise rotation is forward direction) in a constant speed, rotation speed and time depends on the pole number and initial position, it stops after maximum one round rotation, then it rotates to one position and remains for 2 s again, motor stops and indicates success. The whole tuning procedure lasts less than 20s.

| Error Code | Definition                           | Possible Causes                                                                                                    | Possible Solution                                                                                                    |
|------------|--------------------------------------|----------------------------------------------------------------------------------------------------|----------------------------------------------------------------------------------------------------|
| RF1        | Rotation tuning error                | <ol> <li>Motor with load;</li> <li>Motor phase is not correct;</li> <li>Encoder damage or wiring incorrect.</li> </ol>                                                               | <ol> <li>Make sure motor has no load;</li> <li>Correct the phase of motor;</li> <li>Check the encoder and wiring.</li> </ol>                                             |
| RF2        | Auto tuning data error               | <ol> <li>Motor parameter setting error;</li> <li>Encoder damaged or wiring<br/>incorrect;</li> <li>High interference.</li> </ol>                                                     | <ol> <li>Check motor parameter setting;</li> <li>Check encoder and its wiring;</li> <li>Reduce interference.</li> </ol>                                                  |
| RF3        | Z-phase pulse lost at tuning         | <ol> <li>Encoder damaged;</li> <li>Encoder wiring is incorrect</li> </ol>                                                                                                    | <ol> <li>Check encoder;</li> <li>Correct the wiring of encoder</li> </ol>                                                                                                |
| RF4        | Auto tuning result is not<br>correct | <ol> <li>Motor parameter setting incorrect;</li> <li>Encoder and its wiring is incorrect;</li> <li>Auto tuning motor with loads;</li> <li>Speed circle P/I set too large.</li> </ol> | <ol> <li>Check motor parameter<br/>setting;</li> <li>Check encoder and its wiring;</li> <li>Make sure motor has no load;</li> <li>Reduce P/I parameter value.</li> </ol> |
| RF5        | Auto tuning UVW repeated input       | The encoder UVW wire have short circuit or disconnected                                                                                                    | Check the encoder and wiring                                                                                                    |
| RF6        | Motor cannot rotate<br>normally      | <ol> <li>Motor with load;</li> <li>Motor phase sequence is incorrect.</li> </ol>                                                                                                    | <ol> <li>Make sure motor has no load;</li> <li>Check motor phase sequence.</li> </ol>                                                                                    |
| Others     | Check controller for fault.          | If drive has fault, it cannot perform auto tuning, and it will give fault code.                                                                                                    | Check the drive is fault or not                                                                                                    |

#### Motor Initial Angle Rotation Tuning Fault List (Incremental Encoder, without load)

| Error Code | Definition                              | Possible Causes                                                                                                    | Possible Solution                                                                                                    |  |
|------------|-----------------------------------------|----------------------------------------------------------------------------------------------------|----------------------------------------------------------------------------------------------------|--|
| RF232      | Motor does not rotate<br>at auto tuning | <ol> <li>Encoder connection fault;</li> <li>Motor has load or brake close;</li> <li>Motor parameter input error;</li> <li>Motor &amp; controller connection<br/>error.</li> </ol> | <ol> <li>Check encoder signal connection;</li> <li>Motor parameter input correct;</li> <li>Check motor/controller connection;</li> <li>Make sure motor has no load &amp; brake open.</li> </ol> |  |
| RF233      | Motor rotate in wrong direction         | Motor phase sequences does not match encoder                                                                                                    | 1. Adjust motor phase sequence<br>2. Adjust encoder A-, A+ or B-, B+                                                                                                    |  |
| RF234      | Encoder Z pulse signal<br>error.        | <ol> <li>No detection of Z pulse signal;</li> <li>Motor/Controller connection error.</li> </ol>                                                                                   | <ol> <li>Check wiring for Z pulse signal;</li> <li>Make sure motor has no load.</li> <li>Check motor/controller connection.</li> </ol>                                                          |  |

#### Motor Initial Angle Rotation Tuning Fault List (Sine/Cosine Encoder, without load)

### 2.2 Motor Initial Angle Tuning with load

For this tuning method, tuning can be carried out with steel rope attached, but please make sure the following procedures are finished correctly before tuning:

- 1. Wiring in control cabinet is completely correct, and system under inspection state;
- 2. Set running parameter (F1), motor parameter (F5), encoder parameter (F8) correctly;
- **3.** All mechanical faults in hoistway are eliminated; cabin and counterweight locate at center of hoistway.

Set tuning method parameter FX-20 to "1" on digital operator (0: rotation tuning, 1: static tuning), perform motor initial angle tuning based on following procedures shown below:

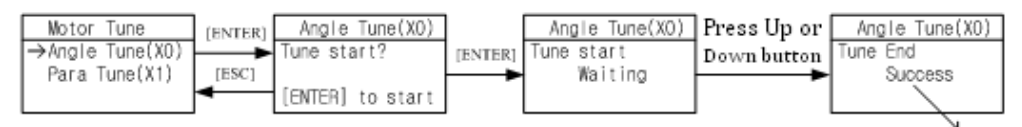

Display: Success or failure

After pressing "Enter", tuning starts. When digital operator indicates "running", press jog up or down button, contactor KDY closes, motor will vibrate a little and give a noise, the duration depends on motor rated power and rated current, but no longer than 5s, this is static tuning period. (Make sure jog up or down button is pressed constantly, DO NOT release the button during this period.)Motor will then start and run in inspection speed, jog up or down, until digital operator indicates success, this is test running period. Finally, release the jog up or down button and finish the tuning procedure.

Please note the following items at motor static tuning:

- 1. To ensure safety, during tuning process, people are not allowed to stay in car/hoistway;
- 2. Press up or down jogging button can base on the current cabin position;
- 3. The whole tuning procedures can be divided into two steps: static tuning and motor test run, make sure there is no gap between two steps. If no fault happens, before digital operator indicates success, press the jog up or down button constantly;
- 4. If car running direction is opposite to inspection run button, correct this through F6-03

#### 2.3 Motor Initial Angle Tuning without Hand Operator

When using BL series integrated controller with Blue-light synchronous machine, just fill in the machine type at factory, every integrated controller will perform the corresponded angle tuning at factory, save site test time and maximize the site commissioning efficiency.

Note: At factory, integrated controller must fill in the related machine parameter (F5) and PG card parameter (F8), set tuning method to static tuning.

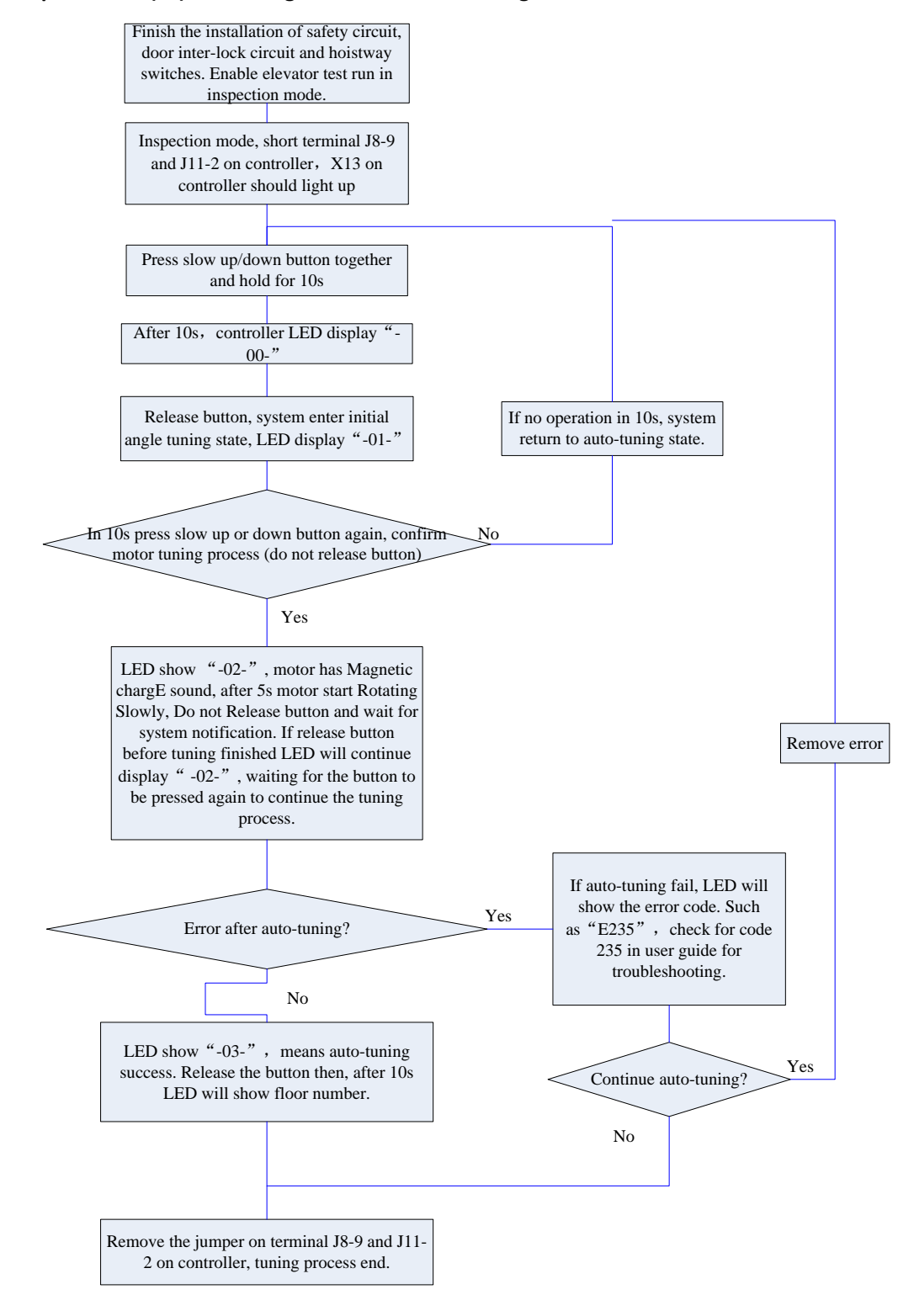

For controller with software version of 0007 or above

| Error Code  | Definition                                  | Possible Causes                                               | Possible Solution                                                                         |
|-------------|---------------------------------------------|---------------------------------------------------------------|-------------------------------------------------------------------------------------------|
| RF235       | Encoder Z pulse signal<br>lost.             | No encoder Z pulse signal detected after motor tuning for 7s. | If motor can running, check the encoder wiring; otherwise find out why motor cannot run.  |
| RF236       | Internal counting error.                    | Internal counting error.                                      | <ol> <li>Check the parameter input</li> <li>Check motor/controller connection.</li> </ol> |
| RF237       | Motor is not held still                     | Motor brake is not close or brake is too loose                | Check motor brake.                                                                        |
| RF238       | Detection current is too small              | Motor/Controller connection is incorrect.                     | Check motor/controller connection.                                                        |
| RF239       | Tuning results have too<br>large errors     | After tuning 3 times, tuning results have large differences.  | Check motor and encoder wiring ground condition, then try again.                          |
| RF240-RF249 | For incremental PG tuning, UVW signal error | The encoder UVW wires have wrong sequence or disconnection.   | Check the UVW wiring with encoder                                                         |
| RF252       | Auto tuning failed                          | Test run failed after auto tuning.                            | Check encoder feedback signal;<br>Check power cable phase order.                          |

Motor Initial Angle Tuning with load error code (same for section 2.2 & 2.3)

### 3. Asynchronous Motor Adjustment

Asynchronous motor do not need angle tuning. But compared with synchronous motor, NO-Load Current (F5-9) and Rated Slip (F5-10) should be adjusted. The parameters and informations below should be confirmed as well(parameters below are different with synchronous motor).

### **3.1 Motor Parameters Confirmation**

| Para<br>No. | Display         | Content                                                                         | Range                         | Factory<br>Setting | Unit | Live<br>Chang | Ref<br>Page |
|-------------|-----------------|---------------------------------------------------------------------------------|-------------------------------|--------------------|------|---------------|-------------|
| F5-00       | Motor Type      | Set motor type (0:sync- outer<br>rotor, 1:async machine,<br>2:sync-inner rotor) | 0~2                           | 0                  |      | N             | 6-14        |
| F5-01       | Poles           | Moto poles (Nameplate)                                                          | 1~99                          | 20                 |      | Ν             | 6-14        |
| F5-02       | Sync Freq       | Motor synchronous frequency<br>(Nameplate)                                      | 0.001~99.9<br>99              | 16                 | Hz   | Ν             | 6-14        |
| F5-03       | Rated Power     | Motor rated power<br>(Nameplate)                                                | 1~50                          | 6.7                | kW   | Ν             | 6-14        |
| F5-04       | Rated Speed     | Motor rated speed<br>(Nameplate)                                                | 1~1999                        | 96                 | RPM  | Ν             | 6-14        |
| F5-05       | V IN            | Motor counter-EMF<br>(Nameplate)                                                | 1~380                         | 280                | V    | Ν             | 6-14        |
| F5-06       | L_phase         | Motor phase inductance set.<br>(Auto-tuning/ manual input)                      | Auto-tunin<br>g/Nameplat<br>e |                    | mH   | Ν             | 6-14        |
| F5-07       | R_phase         | Motor phase resistance set.<br>(Auto-tuning/ manual input)                      | Auto-tunin<br>g/Nameplat<br>e |                    | Ω    | Ν             | 6-14        |
| F5-08       | Rated FLA       | Motor rated current.<br>(Nameplate)                                             | 0~99.999                      |                    | A    | Ν             | 6-14        |
| F5-09       | NO-Load Current | For asynchronous machine, no-load excitation current.                           | 0.1~50                        | 0                  | А    | Ν             | 6-14        |
| F5-10       | Rated Slip      | For asynchronous machine rated slip. (Nameplate)                                | 0.1~10                        | 1.3                | ΗZ   | Ν             | 6-14        |

### **3.2 Encoder Parameters Confirmation**

| Para<br>No. | Display     | Content                                                             | Range    | Factory<br>Setting | Unit | Live<br>Chang | Ref<br>Page |
|-------------|-------------|---------------------------------------------------------------------|----------|--------------------|------|---------------|-------------|
| F8-00       | Encoder PPR | The encoder pulse count per-revolution.                             | 100~8192 | 8192               |      | Ν             | 6-18        |
| F8-02       | РGТуре      | PG card type<br>(0: Incremental encoder,<br>1: Sine/Cosine encoder) | 0/1      | 0                  |      | Ν             | 6-18        |

#### 3.3 PI Parameters Confirmation

| Para No. | Display | Content                                                                                    | Range   | Factory<br>Setting | Unit | Live<br>Chang | Ref<br>Page |
|----------|---------|--------------------------------------------------------------------------------------------|---------|--------------------|------|---------------|-------------|
| F6-04    | Кр      | Speed loop proportional gain.<br>(Valid for complete curve if<br>not used in multiple PI.) | 0~65535 | 700                |      |               | 6-15        |
| F6-05    | KI      | Speed loop integral gain.<br>(Valid for the complete curve<br>if not used in multiple PI.) | 0~65535 | 260                |      |               | 6-15        |

# **3.4 Elevator System Confirmation**

#### **Time Setup Parameters**

| Para<br>No. | Display            | Content                                                                                                    | Range     | Factory<br>Setting | Unit | Live<br>Chang | Ref<br>Page |
|-------------|--------------------|----------------------------------------------------------------------------------------------------|-----------|--------------------|------|---------------|-------------|
| F2-00       | Brake ON Time      | Brake open first then run<br>elevator speed curve. This is<br>to improve the elevator start<br>comfort and match control<br>system with different<br>machine brake on time. | 0.00~9.99 | 0.50               | S    | Y             | 6-4         |
| F2-01       | Brake OFF<br>Time  | Brake close first then disable<br>elevator run. This is to<br>improve elevator stop<br>comfort and avoid slip at<br>elevator stop.                                          | 0.00~9.99 | 0.50               | S    | Y             | 6-4         |
| F2-02       | Insp Brake<br>Time | The time delay in inspection mode before brake close.                                                                                                    | 0.00~9.99 | 0.05               | s    | Y             | 6-4         |

| Time  | Definition and Setup Instruction                                                                                                    |
|-------|----------------------------------------------------------------------------------------------------|
| t3~t4 | Brake advance release time (F2-00):<br>System output brake release command (Y6), brake release and brake arm feedback valid (e.g. F1-31=1), waiting for brake advance release time (F2-00), and then running speed is given. Two functions for brake advance release time (F2-00): 1. Brake has enough time to release completely; this can avoid elevator startup with brake. 2. After brake release, traction sheave may rotate due to the load, with enough time traction sheave can be steady at zero speed then start in order to achieve comfort feeling at start. Based on the brake condition, set 0.8-1.5s for synchronous machine, and 0.3-0.5s for asynchronous machine. |

For controller with software version of 0007 or above

| t7~t8 | Braking time (F2-01): After brake close, due to the subsequent flow and demagnetization, brake cannot lock on the traction sheave immediately and torque output is kept in the mean time. After braking time, system drop internal direction command and torque output. This time can prevent the elevator slip due to braking lag. Based on the brake condition, set 0.8-1.5s for synchronous machine, and 0.3-0.5s for asynchronous machine.                                                                                                    |
|-------|----------------------------------------------------------------------------------------------------|
| ta~t8 | Inspection braking time (F2-02): At inspection running stop, system will not wait for elevator zero speed to close brake. When jogging up/down instruction is dropped, brake will close at once (with speed). For some asynchronous traction machines, holding time for torque output too long will result system trigger over-current protection. In this case decreasing the braking time can eliminate such protection. For synchronous machine control, this value should be same under normal running and set as 0.8s-1.5s, for asynchronous machine control, this value should be set as 0.1s-0.3s. |

#### Zero Speed Parameters

| Para<br>No. | Display    | Content                                                                                                    | Range | Factory<br>Setting | Unit | Live<br>Chang | Ref<br>Page |
|-------------|------------|----------------------------------------------------------------------------------------------------|-------|--------------------|------|---------------|-------------|
| F1-16       | Zero Speed | Motor speed less than set<br>value, system considers<br>elevator speed as zero and<br>output brake signal. | 0~10  | 1                  | RPM  | Y             | 6-4         |

Warning: Most of asynchronous motors use incremental encoder which work at 12V voltage. In this case, J0 of PG card should be short circuit.

#### 4. Inspection Running

1. Things to check before inspection running in machine room.

- (1) Inspection switch in control cabinet is at "inspection" position, inspection switch on car top and cabin should be in "normal" position.
- (2) Safety circuit/door interlock circuit are normal, DO NOT short door interlock.
- (3) After power on, **KJT** emergency stop contactor in control cabinet, **KMB** door interlock contactor, **KMC power** contactor are closed, check if the controller is normal and parameter setting is correct, in LCD indicator, elevator state is "**INSP**".
- (4) Connect the brake to control cabinet properly.

2. Inspection running in machine room

When the conditions for inspection running in machine room are satisfied, press the Jog Up/Down button on the control cabinet, elevator will run up/down in set inspection speed. If car running direction is opposite to inspection run button, correct this through F6-03.

### 5. Hoistway Parameter Learning

If have hand operator, please follow section 5.1, for learning without hand operator, please follow instructions in section 5.2. Both learning methods have same effect, choose one based on site condition. **Parameters need to set before hoistway parameter learning:** 

| Para No. | Name                | Setup Method                                                             |
|----------|---------------------|--------------------------------------------------------------------------|
| F0-00    | Total Floor         | Set floor number based on actual site condition.                         |
| F9-03    | Speed Deviation Set | Normally set 5 for synchronous machine, set 20 for asynchronous machine. |

#### 5.1 Perform Hoistway Parameter Learning with Hand Operator

Hoistway parameter self-learning means elevator runs at a self-learning speed and measures every floor height and record the position of every switch in the hoistway. As the floor position is the foundation for elevator normal running, braking and floor display. Therefore, before normal running, hoistway parameter self-learning must be performed. Before hoistway parameter self-learning, inspection running in full trip must be performed too; elevator must be able to run normally from bottom limit to top limit.

Hoistway parameter self-learning procedure is as follows:

- 1. Make sure elevator meets the conditions for safety running;
- **2.** Make sure all the switches in hoistway are installed and connected correctly, traveling cable and hoistway cable are connected correctly, and finish setting the HOP/display address;
- 3. Elevator in inspection mode, jog elevator down to the bottom limit (bottom limit is valid);
- **4.** Enter elevator hoistway self-learning menu through digital operator, follow the learning procedures shown below in Figure 5.1

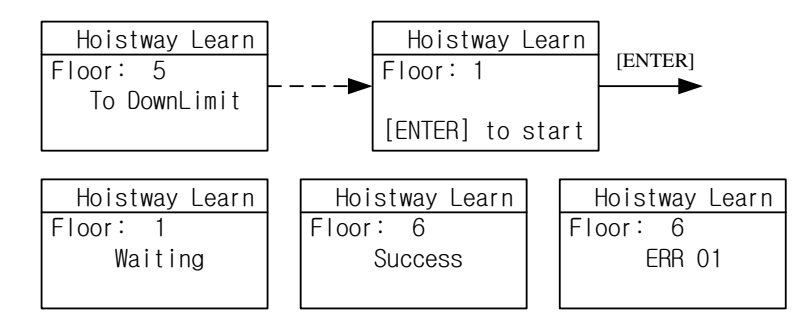

Figure 5.1 Hoistway Parameter Self-Learning Procedures

- **5.** The results of learning can be seen from hoistway position parameter U00-U69 under monitor menu with unit of meter, please check the switches position after hoistway learning.
- **6.** In self-learning process, if control system detects any abnormal phenomenon, self-learning will be terminated and give fault code, please refer to troubleshooting table in chapter 8, find out the reason and solve it accordingly, then start hoistway parameter self-learning again.

**Note:** When self-learning process stops, only when LCD indicator shows "success" on digital operator, self-learning is completed successfully.

After hoistway parameter self-learning is completed successfully, normal speed running can be carried out. Procedure as follows:

- 1. Switch elevator to attendant mode (Manual)
- 2. In floor selection parameter D0 through digital operator, target floor can be set. Then it is possible to perform single floor traveling, double floor traveling, multi-floor traveling and full trip traveling test. Through D1 parameter interface, input door open / close instruction to control the door.
- 3. Make sure elevator can start, accelerate, decelerate, leveling normally in normal speed.
- 4. If running is abnormal, please check for parameters setting.

#### 5.2 Hoistway parameter Learning without Hand Operator

Integrated controller could also perform hoistway parameter learning without hand operator. Note: Before learning process, please make sure all switches in hoistway are installed correctly.

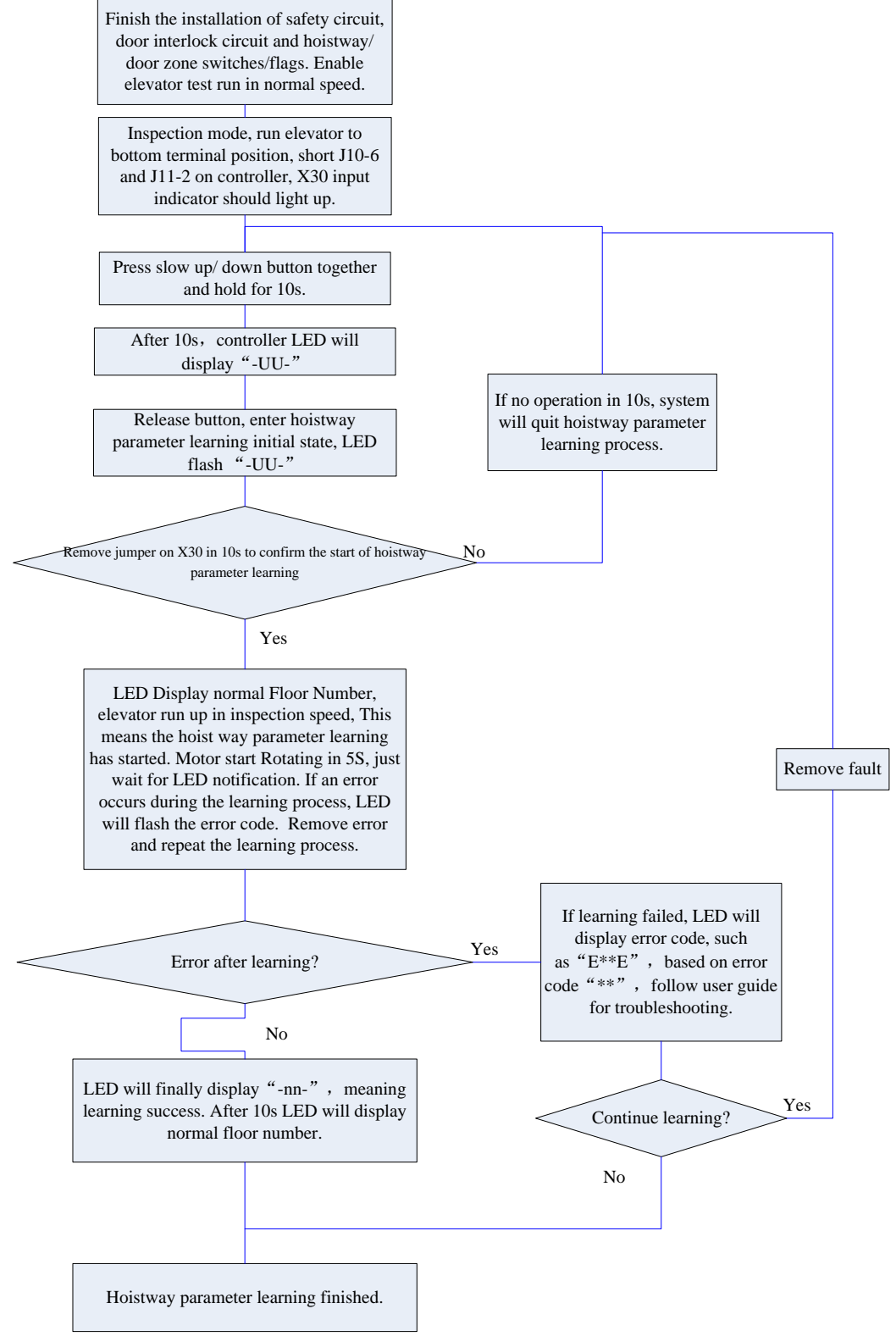

After making sure hoistway parameter learning is successful, elevator can test run in normal speed. Please follow section 4.1 for detail.

### 5.3 Hoistway Parameter Learning Fault Diagnosis

#### Hoistway Parameter Self-Learning Fault List

| Error<br>Code | Definition                                                                         | Possible Solution                                                                                                    |  |  |
|---------------|------------------------------------------------------------------------------------|----------------------------------------------------------------------------------------------------|--|--|
| LER=0         | System running error                                                               | Press "ESC" to exit learning, check fault record shown in table 8.1                                                                                   |  |  |
| LER=1         | Pulse input phase reverse                                                          | Exchange phase A and phase B in encoder.                                                                                                    |  |  |
| LER=2         | Bottom terminal 1 switch input repeat.                                             | Bottom terminal 1 switch installation error, causing multiple terminal switch input or bottom terminal 1 switch signal shake. Check related switches. |  |  |
| LER=3         | Bottom terminal 1 switch signal lost<br>(elevator >2.0m/s)                         | Bottom terminal 2 switch enable before bottom terminal 1 switch or bottom terminal 1 switch signal lost. Check related switches.                      |  |  |
| LER=4         | Bottom terminal 2 switch signal repeat.<br>(elevator >2.0m/s)                      | Bottom terminal 2 switch installation error, causing multiple terminal switch input or bottom terminal 2 switch signal shake. Check related switches. |  |  |
| LER=5         | Bottom terminal 2 switch signal lost<br>(elevator >2.0m/s)                         | Top terminal 2 switch enable before bottom terminal 2 switch or bottom terminal 2 switch signal lost.                                                 |  |  |
| LER=6         | Top terminal 2 switch signal repeat.<br>(elevator >2.0m/s)                         | Top terminal 2 switch installation error, causing multiple terminal switch input or top terminal 2 switch signal shake. Check related switches.       |  |  |
| LER=8         | Top terminal 2 switch signal lost<br>(elevator >2.0m/s)                            | Top terminal 1 switch enable before top terminal 2 switch or top terminal 2 switch signal lost.                                                       |  |  |
| LER=9         | Bottom terminal 1 switch signal lost                                               | Top terminal 1 switch enable before bottom terminal 1 switch or bottom terminal 1 switch signal lost.                                                 |  |  |
| LER=10        | Top terminal 1 switch signal repeat                                                | Top terminal 1 switch installation error, causing multiple<br>terminal switch input or top terminal 1 switch signal shake.<br>Check related switches. |  |  |
| LER=11        | Top terminal 1 switch signal lost                                                  | Top limit switch enable before top terminal 1 switch or top terminal 1 switch signal lost.                                                            |  |  |
| LER=12        | Total floor setting error                                                          | Check total floor number match actual floor number.<br>Check leveling inductor plates on every floor.                                                 |  |  |
| LER=14        | Two leveling inductors cannot trigger together                                     | Leveling inductor plate on this floor cannot cover both inductors or missing one leveling inductors.                                                  |  |  |
| LER=15        | Press "ESC" in the middle of hoistway parameter learning process.                  | Cancel the learning by pressing "ESC".                                                                                                    |  |  |
| LER=17        | Up/Down leveling switch enable at same time                                        | Wiring of two switches is parallel connection by mistake, or<br>bottom limit switch is installed close to 1st floor leveling<br>position.             |  |  |
| LER=18        | Hoistway data saving error                                                         | ▲ Please contact supplier at once.                                                                                                    |  |  |
| LER=19        | Both leveling switch signal enable together when arrive at top limit switch.       | Move up top limit switch.                                                                                                    |  |  |
| LER=20        | Bottom limit switch too high                                                       | Lower the bottom limit switch.                                                                                                    |  |  |
| LER=21        | When elevator reaches top limit switch, bottom terminal 1/2 switch is valid.       | Check the switches position and their wirings.                                                                                                    |  |  |
| LER=22        | When elevator start from bottom limit switch,<br>top terminal 1/2 switch is valid. | Check the switches position and their wirings.                                                                                                    |  |  |

Note: System has 2 top and 2 bottom terminal switches for elevator speed >2.0m/s

### 6. Start-up comfort level adjustment

#### 6.1 Comfort level adjustment with weighing device

There are 3 weighing devices available for BL series integrated controller: 1. Blue-light CAN BUS weighing device; 2. -10V to 10V simulated signal output weighing device; 3. 0-10V simulated signal output weighing device.

Parameter F9-13 can be used to choose the weighing device.

Before adjust elevator start-up comfort level with weighing device, make sure the weighing device is tuned and it can respond the correct cabin load situation.

Adjustment method (See picture below for detail):

- **1)** With cabin no load, adjust F9-00 till car does not slip at empty load condition: When car has no load and brake open, if counter-weight goes down, then increase F9-00. Otherwise if car goes down then decrease F9-00. Normally F9-00 is set between 45% to 70%.
- **2)** Adjust F9-19 & F9-20: When elevator balance coordinator is 45%, if F6-03=0, then set F9-19 & F9-20 to -(50-45)=-5. If F6-03=1, then set F9-19 & F9-20 to (50-45)=5.
- **3)** After empty load adjustment, if full load condition is different, then adjust F9-21: When car has full load and brake open, if counter-weight goes down, then decrease F9-21. Otherwise if car goes down then increase F9-21.

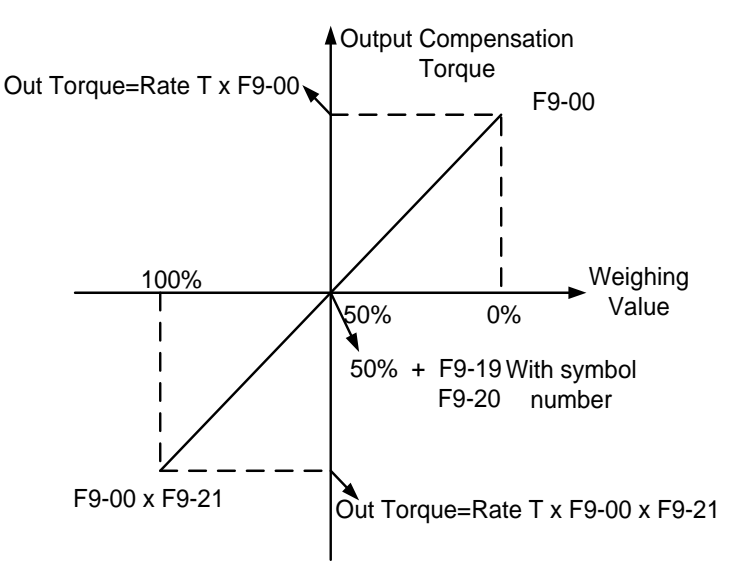

Good comfort level could be achieve with adjustment shown above.

#### 6.2 Start without Load Compensation Setup

When using BL parallel integrated controller with Sine/Cosine PG card, it is possible to achieve comfort start without load compensation by proper setup in FA group parameters. (It means elevator can reach the same effect of load compensation even without weighing device.)

- 1. Note for starting without load compensation:
  - a) PG card type, F8-02 is set to "1" (Sine/Cosine PG card)
  - **b)** Weighing compensation invalid, confirms F9-11 is set to "0" to disable weighing compensation and enable FA group parameters.
  - c) Drive software version, confirm version is 0005 or above.

- For controller with software version of 0007 or above
- **2.** Adjustment method for elevator starting without load compensation:
  - Principles: As can be seen in figure 6.16 below, when brake open, based on the position feedback from Sine/Cosine PG card, system can calculates the necessary torque required for motor to remain the steady position under current load, and it gives corresponded torque at once to minimize the traction sheave movement and to achieve comfortable start.

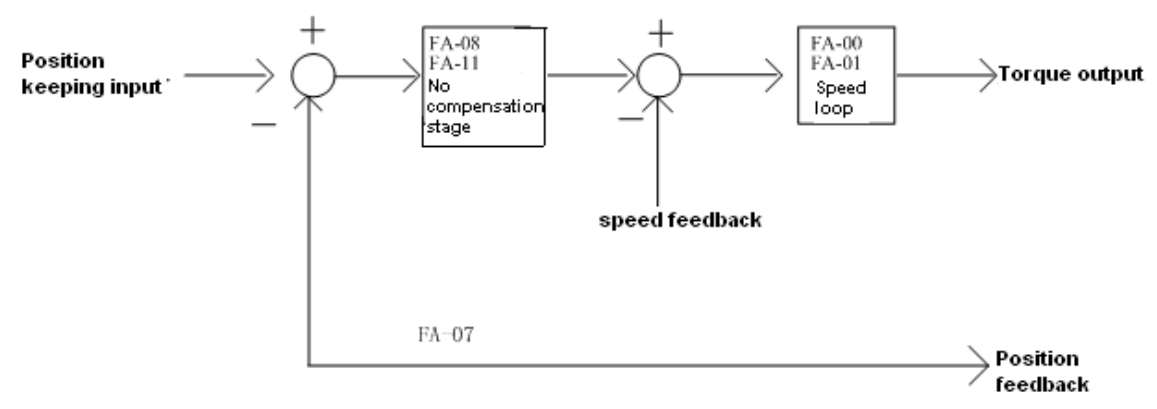

Figure 6.16: Flowchart for elevator starting without load compensation

2) Parameters: Parameters related to function can be seen below in table 6.5.

| Parameters<br>No. | Display          | Factory<br>Setting | Fast Brake<br>Recommendation | Slow Brake<br>Recommendation |
|-------------------|------------------|--------------------|------------------------------|------------------------------|
| FA-00             | StratKP          | 30                 | KEEP                         | KEEP                         |
| FA -01            | StratKI          | 750                | KEEP                         | KEEP                         |
| FA -08            | PLKP1            | 3600               | 4800                         | 3600                         |
| FA -09            | PLTime           | 900                | 700                          | KEEP                         |
| FA -11            | PLKP2            | 800                | KEEP                         | KEEP                         |
| FA -12            | PLKPMOD          | 125                | KEEP                         | KEEP                         |
| F2-00             | Brake ON Time    | 0.5                | 0.9                          | 1                            |
| F9-00             | Max Torq Comp    | 0                  | KEEP                         | KEEP                         |
| F9-11             | Load Comp Enable | 1                  | 0                            | 0                            |

**3)** Adjustment method: Main parameters used are FA-08, FA-09 and FA-11.

- **FA-09:** This parameter is the working time for starting without load compensation after brake opens, it must be set according to the actual brake opening time, if the time is too short, elevator will slip as this action will be over before brake fully opened; Also the value of F2-00 (brake opening time before running) must be 100ms longer than the value of FA-09, so that this action can finish before speed curve start.
- **FA-08 and FA-11:** Two gain parameters for the starting without load compensation action, these two parameters can be adjusted according to the elevator slipping condition and comfort level, if the slipping is too much please increase the value of FA-08; if the traction machine gets vibration, please reduce this value; during the period of torque keeping, if there is slight slipping or small back-and-forth movement on traction sheave, please increase the value of FA-11, if there is vibration, please reduce this value.

#### Note:

1. During commissioning, besides the mentioned 3 parameters, other FA group parameters can be kept with factory setting.

For different versions of program, the name of FA group parameters might be different, but their positions remain the same. As a result, only adjust FA-08, FA-09, FA-11 despite the operator version.
 The setting value of above parameters is just for reference, as the PG card is not same in different job side; please adjust above parameters based on site condition.

4. F9-00 is the pre-set torque when the starting without load compensation function is enabled. Generally there is no need to change its value, please keep it with factory setting (0)

#### 7. Adjustment for Start/Brake Speed curve

Elevator running speed curve is shown below.

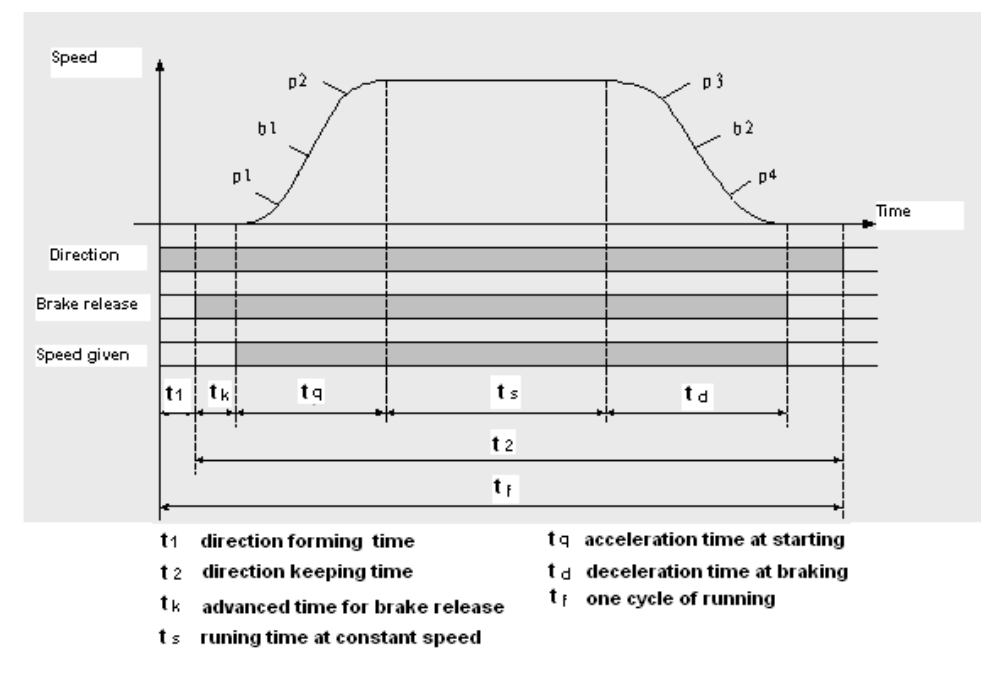

To achieve the maximum level of comfort, integrated controller must control the motor and make feedback speed strictly following the change of running curve. Proportional gain on the speed circle **F6-04** and integral gain **F6-05 or F7-05~F7-12** for PI section parameters also influence the motor tracking

For controller with software version of 0007 or above

ability to speed curve. Generally, increasing the proportion gain will improve the reaction of the system and promote the tracking speed. However, if proportion gain is set too big, it will cause system vibration with high frequency and large motor noise. Increasing integral gain can improve the system anti-interference/tracking ability and improve the leveling precision, but set integral gain too big will make system vibration, speed over adjustment and wave vibration.

Generally, it is recommended to first adjust proportion gain, increase it right before system vibration threshold. Then adjust the integral gain, enable system with quick reaction and no over adjustment.

Speed Loop PI Recommend Value

| Туре         | Recommend Value |
|--------------|-----------------|
| Proportional | 700             |
| Integral     | 260             |

If system performance is not perfect at start or stop period (low speed period), try to control in multi-section PI, detail can be seen in 6.19.2 in the complete user guide.

#### 8. Leveling Precision Adjustment

Leveling precision adjustment should be performed after comfort level adjustment is satisfied.

#### 8.1 Basic Conditions for Elevator Leveling

- 8.1.1.1 Make sure the leveling switches and leveling inductor plates are installed in the right position.
- 8.1.1.2 Leveling inductor plates length on every floor must be same.
- 8.1.1.3 Leveling inductor plates must be installed vertically.
- 8.1.1.4 The position of leveling inductor plates should be precise. When elevator is at the leveling position, the center of the plate and center of two inductors should match together (refer to appendix), otherwise elevator leveling will have deflection, which means in up or down running, elevator stops higher or lower than leveling position.
- 8.1.1.5 If magnetic inductors are adopted, please make sure the inductor plates inserting to the inductor sufficiently, otherwise it will influence the reaction time of inductor, in that way elevator will overruns the leveling position.
- 8.1.1.6 To ensure precise leveling, system require elevator to crawl for a certain distance before stop.
- 8.1.1.7 In practice, first make adjustment for a middle floor, until leveling is precise. Then, adjust the other floors on the base of these parameters.

After adjusting curve selection, ratio and integral gain in the above context, please make sure every time elevator runs up or down, when stop at middle floor, its leveling positions are the same(or deflection  $\leq \pm 2^{\sim}3$ mm every time).

### 8.2 Leveling Parameter Adjustment

If elevator still cannot achieve desired leveling condition with adjustment based on instructions in chapter 7.9.1, further adjustments can be done by parameters. After elevator stops in normal running, if running speed curve has no problem (for example, no sudden stop or overrun beyond leveling zone), if elevator overruns the leveling position (it stops higher in up-running, lower in down-running), please decrease leveling adjustment parameter F1-17 (default: 50). if elevator cannot reach the leveling position(it stops lower in up running, higher in down running), increase leveling adjustment parameter F1-17, generally the range of this parameter is 40~60, if the adjustment is too big, please adjust driving parameter PI, or the shape of speed curve (F1-10~F1-15).

Warning: If the leveling precision of a majority of floors are no good, you should firstly adjust leveling parameter to make most of them leveled, and then adjust the flag of specific ones.

| Error<br>Code | Definition                                                                                                    | Possible Solution                                                                                                    |
|---------------|----------------------------------------------------------------------------------------------------|----------------------------------------------------------------------------------------------------|
| Er2           | Door inter-lock faults: Door inter-lock circuit open at elevator running                                                                                                    | Check the work condition of door vane and door interlock circuit.<br>Roller should have enough space at both side of the vane.                           |
| Er3           | Driver faults                                                                                                    | Based on error code, check details in table 8.3                                                                                                    |
| Er4           | Elevator running in opposite direction with command                                                                                                    | <ol> <li>Exchange phase "V" and "W" on motor</li> <li>Exchange phase "A" and "B", on encoder terminal block or<br/>change in parameter setup.</li> </ol> |
| Er5           | <ul> <li>System does not receive brake open feedback signal after output brake open command:</li> <li>1. No X17/X15 feedback after Y6 output 0.5/2s.</li> <li>2. X17/X15 enable when Y6 has no output.</li> </ul> | <ol> <li>Check the traction machine brake detection switch and wiring;</li> <li>If no feedback switch, should set feedback enable to OFF</li> </ol>      |
| Er6           | During elevator running, leveling zone input signal X9,<br>X10 is always on.                                                                                                    | Check leveling zone signal circuit and induction switch                                                                                                  |
| Er7           | Inverter pulse not enough at elevator running.                                                                                                    | Check the wiring from encoder to controller.                                                                                                    |
| Er9           | Contactor KDY output not matching feedback signal:<br>1. After Y9 output X16 no feedback in 0.4s.<br>2. X16 is enable when Y9 has no output.                                                                      | Check the contactor KDY coil and output/feedback circuit wiring.                                                                                         |
| Er10          | Safety circuit open, input X13, X29 is invalid.                                                                                                    | Check all safety circuits.                                                                                                    |
| Er11          | Leveling switch signal missing: Elevator is running pass<br>the floor, but there is not input at X9 /X10.                                                                                                    | Check the leveling switches and its wiring.                                                                                                    |
| Er12          | Elevator pass top limit switch (X5 is invalid)                                                                                                    | Check encoder, top limit switch including its position / wiring.                                                                                         |
| Er13          | Elevator pass bottom limit switch (X6 is invalid)                                                                                                    | Check encoder, bottom limit switch including its position / wiring.                                                                                      |

### 9. Elevator System Faults

For controller with software version of 0007 or above

#### Elevator System Fault List (Cont'd)

|                                              | Floor counter error from encoder deviation              | 1. Check encoder wiring and related circuits:                     |  |
|----------------------------------------------|---------------------------------------------------------|-------------------------------------------------------------------|--|
| Er14                                         | accumulation: after this error. elevator will return to | 2. Check the leveling switch and related circuits:                |  |
|                                              | bottom floor in inspection speed for recalibration.     | 3. Possible reason: traction rope slip /door drive shake at start |  |
| Er17                                         | No drive output after running command.                  | Check parameters in controller or contact supplier.               |  |
|                                              | Floor number error: after this error. elevator will     |                                                                   |  |
| Er18                                         | return to bottom floor in inspection speed for          | Possible due to sudden power drop & elevator slip. Check the      |  |
| -                                            | recalibration.                                          | encoder and its wiring.                                           |  |
|                                              | The deceleration distance for target floor is not       |                                                                   |  |
| Er19                                         | enough, elevator did not perform hoistway parameter     | 1. Decrease "Least Speed" in user menu;                           |  |
|                                              | learning after changing terminal switch location.       | 2. Do hoistway parameter learning again.                          |  |
|                                              | When elevator reaches top/bottom floor and get          |                                                                   |  |
|                                              | deceleration instruction, but elevator doesn't slow     | 1. Check the braking resistor specification                       |  |
| Er20                                         | down; elevator did not perform hoistway parameter       | 2. Increase controller PI gain parameters.                        |  |
|                                              | learning after changing terminal switch location.       | 3. Make elevator running curve more smooth.                       |  |
|                                              |                                                         | 1. Check the traction rope for slip or car jam.                   |  |
| Er21                                         | Single running time is over set time                    | 2. Check related parameters in drive;                             |  |
|                                              |                                                         | 3. Check value of parameter "Over Time".                          |  |
| Froo                                         | Elevator has inspection signal input (X10 invalid) at   | Check inspection switch and related circuits                      |  |
| elevator normal running.                     |                                                         | CHECK INSPECTION SWITCH and related CITCUITS.                     |  |
| Er72                                         | One of two leveling switch (X9, X10) is invalid at      | Check leveling switches and wirings                               |  |
| L125                                         | elevator normal running.                                | Check leveling switches and wirings.                              |  |
| Fr25                                         | Heat sensor protection: Braking resistor or motor is    | Check heat sensor circuit. If this error cannot reset in 90s, Y10 |  |
| L123                                         | over heat (X21 invalid ).                               | relay on controller will output KMC contactor open signal.        |  |
| Fr26                                         | Door inter-Lock contactor working state does not        | Check door interlock contactor terminal & coil and their related  |  |
| match to its coil (X14, X30 input different) |                                                         | terminal on controller.                                           |  |
| Er27                                         | Emergency stop contactor working state does not         | Check emergency stop contactor terminal & coil and their          |  |
| /                                            | match its coil state. (X13, X29 input different)        | related terminal on controller.                                   |  |
| Er28                                         | Top/bottom terminal (1st or 2nd) switch fault. (X7 or   | Check for terminal switches location and their wirings.           |  |
|                                              | X8 valid when elevator outside their floor)             |                                                                   |  |
|                                              | Communication interference too much (In system or       | 1. Check system ground condition.                                 |  |
| Er29                                         | in duplex communication).                               | 2. Check COP/LOP for possible damage that may influence CAN       |  |
|                                              | ,,                                                      | BUS communication.                                                |  |
|                                              |                                                         | 1. Run elevator in inspection mode, give door open command        |  |
| Er30                                         | Door open fault (car cannot open door)                  | and check Y4 for output signal.                                   |  |
|                                              |                                                         | 2. If Y4 has no output, need to check door open, close limit      |  |
|                                              |                                                         | switch and related signal.                                        |  |
|                                              |                                                         | Normally due to door not installed properly and short circuit     |  |
| Er31                                         | Door close fault (car cannot close door)                | door interlock circuit. Check if door close and door interlock    |  |
|                                              |                                                         | circuit are output at same time.                                  |  |
|                                              |                                                         | A sudden power break may affect terminal/limit switches and       |  |
| Er32                                         | Floor number counting error.                            | cause floor number error. Elevator will then return to bottom     |  |
|                                              |                                                         | floor for recalibration.                                          |  |
|                                              |                                                         | KDY fault: KDY command not match feedback signal:                 |  |
| Er33                                         | Motor star short circuited contactor fault              | 1. Y8 output, X11 has no feedback in 0.4s                         |  |
|                                              |                                                         | 2. Y8 has not output, X11 is valid                                |  |

### **10. Driver Faults**

| Code                                                                                                    | Possible Solution                                                                   |
|----------------------------------------------------------------------------------------------------|-------------------------------------------------------------------------------------|
| DF1       UV       DC bus under voltage (for 400V drive, 380V at UV protection)       1. Phase lost on input supply;       1. Cher         3. Excessive input voltage fluctuation;       4. Loose terminals at input.                                                                                                    | eck input power supply;<br>eck input power cable<br>nals.                           |
| DF2       OV       DC bus over voltage (for 400V drive, 760V at OV protection)       1. Too short deceleration time, 2. Excessive motor regenerated energy; 3. Supply voltage too high 4. No connection to braking resistor.       1. Increase 1. Increase | rease deceleration time;<br>nnect brake resistor;<br>eck power supply.              |
| DF3       OH       Heat sink overheated       1. Excessively ambient temperature;       1. Red         2. Damaged cooling fan;       2. Rem         3. Existence of heat source around.       3. Che                                                                                                    | luce ambient temperature;<br>nove heat source around;<br>eck the fan and wiring.    |
| DF4       IF       IPM fault       1. IPM over current/short circuit;       1. Chec         2. IPM over heat;       2. Chec         3. Abnormal IPM control power (UV)       3. Cont                                                                                                    | ck output short circuit;<br>ck motor short circuit;<br>tact supplier.               |
| DF5 OC Over current 1. Inverter output short circuit; 1. Chec<br>3. Accel/decel time too short. down if                                                                                                    | ck motor short circuit;<br>eck accel/decel time, slow<br>if needed.                 |
| DF6 CF CUP faults Too much interference. Please of                                                                                                    | contact supplier.                                                                   |
| DF7       OS       Elevator over speed. The speed       1. Max speed /last time set incorrect;       1. Chec         DF7       OS       feedback exceeds the speed limit       2. Speed over-tuning;       2. Chec         and last longer than set time.       3. Encoder feedback incorrect.       3. Chec                                                                                                    | ck speed limit setting;<br>ck the P/I parameter;<br>ck encoder                      |
| DF8       OE       speed over deviation. The speed<br>deviation exceeds the allowable<br>range and last longer than set<br>time.       1. System overload;       1. reduced<br>2. Accel/decel time short;       2. Incresting<br>3. Parameter setting wrong;         3. Check       4. encoder cannot work properly.       4. Check                                                                                                    | ice system load;<br>ease accel/decel time;<br>ck the parameters;<br>ck the encoder. |
| DF9         PG         PG disconnect, did not receive<br>encoder signal at operation.         1. Encoder wiring break/ loose/ wrong;         1. ch           2. Encoder damaged.         2. Ch                                                                                                    | neck encoder wiring;<br>heck encoder.                                               |
| DF10 FF Flash memory fault Data fault at saving parameters. Please of                                                                                                    | contact supplier.                                                                   |
| DF11     BF     Base block circuit error     1. Wiring at X14 is incorrect;     1. Check       2. Setting electric level for X14 incorrect     2. Mode                                                                                                    | ck the wiring at X14;<br>dify the parameters.                                       |
| DF12OLMotor overload, current output<br>exceed 150% (200%) rated value<br>for 60s (10s).1. System load too heavy;<br>2. System power rating too low.1. Redu<br>2. Chan                                                                                                    | uce system load;<br>nge a more suitable controller.                                 |
| DF13 MC Controller main contactor MC not<br>close after given close command<br>for set time. 1. Wrong wiring for MC contactor; Come<br>2. MC contactor damaged. replace                                                                                                    | reset the power, if this error<br>again, contact supplier for<br>ement.             |
| DF14     BR     Brake unit fault     1. Brake cable/elements issue     1. Chec       2. External brake resistor disconnected     2. Replay                                                                                                    | ck brake resistor;<br>lace the controller.                                          |
| DF15       OF       Output phase lost       1. Output cable break or loose terminal.       1. Chec         2. Motor stator cable disconnect.       2. Chec                                                                                                    | ck output cable/terminal;<br>ck motor stator cable.                                 |
| DF16 SCF Current remains at elevator stop. Controller damaged. Change                                                                                                    | e the controller.                                                                   |
| DF17         SRF         Elevator slip after stop         1. Brake/encoder loose;         1. Fast           2. Encoder interference.         2. Rem                                                                                                    | ten brake/encoder;<br>nove interference source.                                     |
| DF18 UF Signal U of encoder wire lost Encoder damaged or wiring incorrect. Check e                                                                                                    | encoder and wirings                                                                 |
| DF19 VF Signal V of encoder wire lost Encoder damaged or wiring incorrect. Check e                                                                                                    | encoder and wirings                                                                 |
| DF20 WF Signal W of encoder wire lost Encoder damaged or wiring incorrect. Check e                                                                                                    | encoder and wirings                                                                 |
| DF21 DF Parameter setting error Parameter setting error Check r                                                                                                    | narameter setting                                                                   |
| DF22 SDF Internal programmer check error Internal data setting error Please                                                                                                    | contact supplier                                                                    |

### **11.** Parameters

#### **U0** Monitoring Parameters

| Para<br>No.        | Display          | Content                                                                                                    | Range | Unit |
|--------------------|------------------|----------------------------------------------------------------------------------------------------|-------|------|
| U0-00              | Lower Limit      | The location of bottom limit in hoistway. Data will be recorded after finishing hoistway learning               | m     |      |
| U0-01              | Upper Limit      | The location of top limit in hoistway. Data will be recorded after finishing hoistway learning.                 | m     |      |
| U0-02              | Lower Slowdown 1 | Location of bottom terminal switch 1 in hoistway.<br>Data will be recorded after finishing hoistway<br>learning | m     |      |
| U0-03              | Lower Slowdown 2 | No down terminal 2                                                                                              | m     |      |
| U0-04              | Upper Slowdown 1 | Location of top terminal switch 1 in hoistway. Data will be recorded after finishing hoistway learning          | m     |      |
| U0-05              | Upper Slowdown 2 | No up terminal 2                                                                                                | m     |      |
| U0-06<br><br>U0-69 | Floor Data 164   | The location of floor 1-64 switches in hoistway.<br>Data will be recorded after finishing hoistway<br>learning  | m     |      |

#### U1 $\sim$ U5 Monitoring Parameters

| Para<br>No. | Display                                                                                                    | Content                                                                                                    | Range | Unit |
|-------------|----------------------------------------------------------------------------------------------------|----------------------------------------------------------------------------------------------------|-------|------|
| U1-00       | Input Data                                                                                                   | Controller input data show in decimal type. It will<br>be turned into binary type to show the logical<br>status of the input port.                                                                                                    |       |      |
| U1-01       | Input Bin                                                                                                    | Input port data show in binary type .Each data correspond to logical status of one input port.                                                                                                    |       |      |
| U1-02       | Input App                                                                                                    | Each line correspond to one input port, "On/Off"<br>states the current port status, the following "n"<br>value states the signal appraisal to input level.<br>Value from "10" to "0" refers to interference<br>condition from good (less interference) to bad<br>(large interference) |       |      |
| U2-00       | Output Data                                                                                                  | Display the output port Y0-Y15 current status. The valid output port has the corresponded indication. Port without output (invalid) will be hidden.                                                                                                    |       |      |
| U3-00       | Car Input Data                                                                                               | Display car input signal status. The valid input port<br>has the corresponded indication. Port without<br>input (invalid) will be hidden.                                                                                                    |       |      |
| U4-00       | Run Times                                                                                                    | Show the elevator accumulated running times.<br>Adopts 10 digital decimal figures as indication                                                                                                    |       |      |
| U4-01       | Run Hours<br>Show the elevator accumulated running hour.<br>Adopts 10 digital decimal figures as indication. |                                                                                                    | hour  |      |
| U4-04       | Signal send appraisal for Duplex and group control.<br>Large number means comm send more mistakes.           |                                                                                                    |       |      |
| U4-05       | ReceiveApp2                                                                                                  | Signal receive appraisal for Duplex and group control. Large number means communication receive more mistakes.                                                                                                    |       |      |
| U4-06       | Interfer Apprais                                                                                             | Appraise the value of interference strength at site.<br>The big value refers to strong interference,"0"<br>states no interference and good GND condition.                                                                                                    |       |      |
| U4-07       | Encoder Apprais                                                                                              | The interference degree of encoder signal. When elevator runs steady, large value states the encoder signal weak with heavy interference.                                                                                                    |       |      |
| U4-09       | Lock Timer                                                                                                   | The current elevator stop timer                                                                                                    |       |      |

For controller with software version of 0007 or above

| U1~U5       | U1 $\sim$ U5 Monitoring Parameters (Cont'd) |                                                                                                    |       |      |  |  |
|-------------|---------------------------------------------|----------------------------------------------------------------------------------------------------|-------|------|--|--|
| Para<br>No. | Display                                     | Content                                                                                                    | Range | Unit |  |  |
| U5-00       | CtrlSoftWare NO                             | Show the elevator control software information.<br>Provide the current software version for factory<br>maintenance and software upgrading. |       |      |  |  |
| U5-01       | DriveCodeVer                                | Show the drive control software information.<br>Provide the current software version for factory<br>maintenance and software upgrading.    |       |      |  |  |
| U5-02       | CpldEdition                                 | Show base drive control software information.<br>Provide the current software version for factory<br>maintenance and software upgrading.   |       |      |  |  |

#### U3-00 Cabin Signal Content & Definition

| Cabin signal | Symbol signal | Cabin terminal No. | Content                       |
|--------------|---------------|--------------------|-------------------------------|
| C00          | IGM1          | J3-4               | door close 1 input            |
| C01          | IKM1          | J2-4               | door open 1 input             |
| C02          | IGM2          | J5-4               | door close 2 input            |
| C03          | IKM2          | J4-4               | door open 2 input             |
| C04          | GMV2          | J10-6              | door close limit 2 input      |
| C05          | KMV2          | J10-5              | door open limit 2 input       |
| C06          | GMV1          | J9-3               | door close limit 1 input      |
| C07          | KMV1          | J9-2               | door open limit 1 input       |
| C08          | SZY           | J10-1              | Special Use Input             |
| C09          | IGMYS         | J6-4               | door open delay input         |
| C10          | SZH           | J9-10              | Attendant input               |
| C11          |               |                    | Empty (for Backup use)        |
| C12          | SZS           | J10-2              | Bypass drive input            |
| C13          | MZ            | J9-6               | Full-load input               |
| C14          | QZ            | J9-8               | Light-load input              |
| C15          | CZ            | J9-5               | Over-load input               |
| C16          | KZ (50%)      | J9-9               | 50% Full-load (No-load) input |
| C17          | KAB2          | J9-7               | Door safety plate 2           |
| C18          | KAB1          | J9-4               | Door safety plate 1           |

#### U6 Drive Monitoring Parameters List

| Para<br>No. | Display        | Content                            | Unit |
|-------------|----------------|------------------------------------|------|
| U6-00       | Power          | Rated power class                  | kW   |
| U6-01       | Ref Speed      | Reference Speed                    | RPM  |
| U6-02       | Feedback Speed | Feedback Speed                     | RPM  |
| U6-03       | Load           | The current load in % of full load | %    |
| U6-04       | DC Voltage     | DC BUS voltage                     | V    |
| U6-05       | Output Current | Output Current                     | А    |
| U6-06       | Temperature    | Drive internal temperature         | °C   |
| U6-07       | Output Torque  | Output Torque                      | N·M  |

#### **Building Setup Parameters List**

| Para<br>No. | Display      | Content                                                                                               | Range             | Factory<br>Setting | Unit | Live<br>Change |
|-------------|--------------|----------------------------------------------------------------------------------------------------|-------------------|--------------------|------|----------------|
| F0-00       | Total Floor  | Total floor number (same as door zone plate number)                                                   | 2~64              | 6                  |      | Ν              |
| F0-01       | Homing Floor | Without landing/car call elevator will return this floor.                                             | 1~<br>Total Floor | 1                  |      | N              |
| F0-02       | Fire Floor   | At fire-linkage circuit close, elevator<br>enter fire mode and return to this floor<br>automatically. | 1~<br>Total Floor | 1                  |      | N              |

For controller with software version of 0007 or above

| F0-03              | Parking Floor       | When close electric lock in the process<br>of running, elevator return to this floor<br>and stop.     | 1~<br>Total Floor | 1           | <br>N |
|--------------------|---------------------|----------------------------------------------------------------------------------------------------|-------------------|-------------|-------|
| F0-04              | Show Select         | Code for floor display: 0: 7-segment; 1:<br>BCD code; 2: Grey Code; 3: point to<br>point; 4: Decimal. | 0~<br>63          | 0           | <br>N |
| F0-05<br><br>F0-68 | Set Indication 1~64 | Set indication 1-64, customized character/figure display available                                    |                   | 1<br><br>64 | <br>N |

### Running Setup Parameters List

| Para<br>No. | Display          | Content                                                                                                    | Range            | Factory<br>Setting | Unit | Live<br>Change |
|-------------|------------------|----------------------------------------------------------------------------------------------------|------------------|--------------------|------|----------------|
| F1-00       | Car Speed        | Elevator speed at motor rated speed.<br>Calculate through motor rated rev,<br>traction ratio, deceleration ratio and<br>traction sheave diameter.   | 0~4.0            | 1.6                | m/s  | N              |
| F1-01       | Motor Speed      | Motor speed at elevator rated speed<br>(Calculated)                                                                                                 | 1~9999           | 1450               | RPM  | Ν              |
| F1-03       | Insp Speed       | Car running speed at inspection cannot<br>exceed 0.6m/s based on relevant<br>standards and regulations                                              | 0~0.6            | 0.3                | m/s  | Y              |
| F1-04       | Start Speed      | For large resistance at motor start, the starting speed can have smooth increase. The start smooth speed is invalid if set to "0".                  | 0~0.2            | 0.00               | m/s  | Y              |
| F1-05       | Leveling Speed   | When elevator park outside door zone<br>due to fault, if satisfy running condition,<br>the elevator can level to door zone with<br>this speed.      | 0.01<br>~<br>0.6 | 0.3                | m/s  | Y              |
| F1-06       | Least Speed      | Steady speed on the lowest speed curve.                                                                                                    | 0~1.0            | 0.5                | m/s  | N              |
| F1-07       | Open Door Speed  | NO SUCH FUNCTION                                                                                                    | 0~0.3            | 0.15               | m/s  | N              |
| F1-08       | Relevelst Speed  | NO SUCH FUNCTION                                                                                                    | 0~0.3            | 0.3                | m/s  | N              |
| F1-09       | Relevelrun Speed | NO SUCH FUNCTION                                                                                                    | 0~0.10           | 0.05               | m/s  | N              |
| F1-10       | Acceleration B1  | B1 refers to the acceleration speed curve<br>changing rate, smaller value means<br>elevator start with smooth and gentle<br>increase of speed.      | 0.1~1.0          | 0.7                | m/s² | N              |
| F1-11       | Deceleration B2  | B2 refers to the deceleration speed curve<br>changing rate, smaller value means<br>elevator brake with smooth and gentle<br>decrease of speed.      | 0.1~1.0          | 0.7                | m/s² | N              |
| F1-12       | S Curve P1       | P1: Acceleration speed increase rate at beginning of elevator start; smaller value means beginning of elevator start with slow and steady movement. | 0.1~1.0          | 0.6                | m/s³ | N              |
| F1-13       | S Curve P2       | P2: Acceleration speed decrease rate at<br>end of elevator start; smaller value means<br>end of elevator start with slow and steady<br>movement.    | 0.1~1.0          | 0.6                | m/s³ | N              |
| F1-14       | S Curve P3       | P3: Deceleration speed increase rate at beginning of elevator brake; smaller value means beginning of elevator brake with slow and steady movement. | 0.1~1.0          | 0.6                | m/s³ | Ν              |
| F1-15       | S Curve P4       | P4: Deceleration speed decrease rate at<br>end of elevator brake; smaller value<br>means end of elevator brake with slow<br>and steady movement.    | 0.1~1.0          | 0.6                | m/s³ | N              |

For controller with software version of 0007 or above

| Running     | Running Setup Parameters List (Cont'd) |                                                                                                    |        |                    |      |                |  |  |  |
|-------------|----------------------------------------|----------------------------------------------------------------------------------------------------|--------|--------------------|------|----------------|--|--|--|
| Para<br>No. | Display                                | Content                                                                                                    | Range  | Factory<br>Setting | Unit | Live<br>Change |  |  |  |
| F1-16       | Zero Speed                             | Motor speed less than set value, system<br>considers elevator speed as zero and<br>output brake signal.                                                                                                    | 0~10   | 1                  | RPM  | Y              |  |  |  |
| F1-17       | Leveling Adj                           | Adjust differences of up/down leveling                                                                                                    | 0~100  | 50                 | mm   | N              |  |  |  |
| F1-18       | Load Adj                               | Normally used in synchronous machine<br>system, compensate elevator load<br>based on steel rope weight difference<br>on each floor.                                                                                                    | 0~20   | 0                  |      | Y              |  |  |  |
| F1-21       | Drive Mode                             | Selection of driving mode ,when setting "1", attendant/VIP mode close door manually; when setting "3", elevator automatically do test run ,other value is invalid.                                                                                                    | 0~9    | 0                  |      | N              |  |  |  |
| F1-22       | Two Door Mode                          | Setup rear door mode, based on customer requirements, set from mode"0" to"5".                                                                                                    | 0~5    | 0                  |      | N              |  |  |  |
| F1-23       | Fire Mode                              | Three Fire modes:<br>1.Mode"0": Elevator run fire-mode<br>after returning to fire floor;<br>2.Mode "1": Elevator stop running after<br>returning to fire floor;<br>3. Mode "2": After elevator return to<br>fire floor, depend on fire switch to<br>run/stop in fire mode. | 0~2    | 0                  |      | Ν              |  |  |  |
| F1-24       | Parallel No.                           | Set "YES" in duplex enable. Set elevator<br>number 0-1 in duplex; 0-7 in group<br>control.                                                                                                    | 0~7    | 0                  |      | N              |  |  |  |
| F1-25       | Twins Control                          | Elevator duplex control:<br>1: On 0:OFF                                                                                                    | 0/1    | 0                  |      | Y              |  |  |  |
| F1-26       | Group Control                          | Elevator group control:<br>1:ON 0:OFF                                                                                                    | 0/1    | 0                  |      | Y              |  |  |  |
| F1-27       | Far Monitor                            | Remote Monitoring System:<br>1: On 0: Off                                                                                                    | 0/1    | 0                  |      | Y              |  |  |  |
| F1-28       | Auto Parking                           | Auto parking:<br>1:ON 0:OFF                                                                                                    | 0/1    | 0                  |      | Y              |  |  |  |
| F1-29       | Load Enable                            | Load Weighing:<br>1:ON 0: OFF                                                                                                    | 0/1    | 0                  |      | Y              |  |  |  |
| F1-30       | Open Delay Able                        | Door open/close delay:<br>1:ON 0:OFF                                                                                                    | 0/1    | 0                  |      | Y              |  |  |  |
| F1-31       | Brake Feedback                         | Test brake feedback signal:<br>1: open 2: close                                                                                                    | 0/1    | 0                  |      | Y              |  |  |  |
| F1-32       | Rerun Password                         | NO SUCH FUNCTION                                                                                                    | 0~9999 | 0                  |      | N              |  |  |  |

#### Time Setup Parameters List

| Para<br>No. | Display         | Content                                                                                                    | Range     | Factory<br>Setting | Unit | Live<br>Change |
|-------------|-----------------|----------------------------------------------------------------------------------------------------|-----------|--------------------|------|----------------|
| F2-00       | Brake ON Time   | Brake open first then run elevator speed<br>curve. This is to improve the elevator start<br>comfort and match control system with<br>different machine brake on time. | 0.00~9.99 | 0.50               | S    | Y              |
| F2-01       | Brake OFF Time  | Brake close first then disable elevator run.<br>This is to improve elevator stop comfort and<br>avoid slip at elevator stop.                                          | 0.00~9.99 | 0.50               | S    | Y              |
| F2-02       | Insp Brake Time | The time delay in inspection mode before brake close.                                                                                                    | 0.00~9.99 | 0.05               | S    | Y              |

For controller with software version of 0007 or above

| Time           | Time Setup Parameters List (Cont'd) |                                                                                                    |                    |                    |          |                |  |  |
|----------------|-------------------------------------|----------------------------------------------------------------------------------------------------|--------------------|--------------------|----------|----------------|--|--|
| Para<br>No.    | Display                             | Content                                                                                                    | Range              | Factory<br>Setting | Unit     | Live<br>Change |  |  |
| F2-04          | Zero Time                           | The time delay when system detects<br>elevator stop. Adjust this parameter to<br>close brake after elevator reach 0 speed<br>completely, increase elevator stop comfort.                                                                                                    | 0~9.99             | 0.30               | S        | Y              |  |  |
| F2-05          | Open Door Time                      | In Auto mode, elevator automatically open<br>door when stopping at one floor, door will<br>automatically close after set time.                                                                                                    | 0~999              | 3                  | S        | Y              |  |  |
| F2-06          | Open Delay Time                     | Enable door open delay function, press<br>open delay button, door open time will be<br>delayed.                                                                                                    | 0~999              | 30                 | S        | Y              |  |  |
| F2-07          | Homing Time                         | The waiting time before elevator return to homing floor without landing/car call, Set value to "0" to disable this function.                                                                                                    | 0~999              | 60                 | S        | Y              |  |  |
| F2-08          | Door Run Time                       | <ol> <li>The door open/close command run time;</li> <li>Door open/close relay run time for door<br/>drive without open/close limit switch.</li> <li>For door drive with open/close limit<br/>switch, this run time should be 1s longer<br/>than the door actual open/close time.</li> </ol>       | 0~999              | 5                  | 5        | Y              |  |  |
| F2-09          | Beep Delay Time                     | After elevator change speed to target floor,<br>landing signal is delayed by set time, arrival<br>gong /voice synthesizers are also delayed<br>by set time.                                                                                                    | 0.00~9.99          | 0.15               | S        | Y              |  |  |
| F2-10          | Enable Delay                        | Drive enable signal given/drop is delayed<br>by set time after drive direction signal is<br>given/drop. During this time, drive output<br>current is decreased to reduce current<br>noise.                                                                                                    | 0.00~9.99          | 0                  | 5        | Y              |  |  |
| F2-11          | Lamp Off Time                       | In Auto mode, if have no car/landing call during set time, system will cut car light power from COP.                                                                                                    | 0~999              | 15                 | min      | Y              |  |  |
| F2-12          | Over Time                           | To prevent wire rope slipping or elevator<br>car stuck, time from elevator running to<br>stop is limited to set value. If elevator is<br>running longer than set value, system stops<br>immediately and enter protection mode.<br>Need to re-start the system in order to exit<br>from such mode. | 0~999              | 45                 | 5        | Y              |  |  |
| F2-13          | SmoothStart Time                    | The time to keep elevator start smooth.                                                                                                    | 0.00~9.99          | 0                  | S        | Y              |  |  |
| F2-14<br>F2-15 | Start Time                          | System will automatically start the elevator<br>(Electric lock: ON) at set time.                                                                                                    | 00:00<br><br>23:59 | 00:00              | hour:min | Y              |  |  |
| F2-16<br>F2-17 | Stop Time                           | System will automatically stop the elevator<br>(Electric lock: OFF) at set time. This<br>function is disabled if same start/stop time.                                                                                                    | 00:00<br><br>23:59 | 00:00              | hour:min | Y              |  |  |
| F2-18<br>F2-19 | Start Time1                         | System will run bypass the set floor start from this time.                                                                                                    | 00:00<br><br>23:59 | 00:00              | hour:min | Y              |  |  |
| F2-20<br>F2-21 | Stop Time1                          | System will run bypass the set floor start until this time.                                                                                                    | 00:00<br><br>23:59 | 00:00              | hour:min | Y              |  |  |

Note: The elevator automatic switch: F2-14, F2-15 F2-16, F2-17 were set separately as per hours and minutes. Please follow the operator indication for this setting.

#### Input Type Setup Parameters List

| Para<br>No. | Display         | Content                                                                                                    | Range            | Factory<br>Setting | Unit |
|-------------|-----------------|----------------------------------------------------------------------------------------------------|------------------|--------------------|------|
| F3-00       | Input Type      | Setting the input type on main control panel.<br>Each bit corresponds to one terminal. Set<br>default level of main board input port.<br><b>ON:</b> Close enable, <b>OFF</b> : Open enable. | 0~<br>4294967295 | 3974102631         | Ν    |
| F3-01       | Car Input Type  | Setting input type of car. Each bit corresponds<br>to one terminal. <b>ON</b> : Close enable, <b>OFF</b> : Open<br>enable. Correspond terminals are X32-X35,<br>IO-I19.                     | 0~<br>4294967295 | 4294573839         | Ν    |
| F3-02       | Input select 1  | X12 Input Function Selection                                                                                                    | 0~32             | 12                 | Ν    |
| F3-03       | Input select 2  | X18 Input Function Selection                                                                                                    | 0~32             | 18                 | Ν    |
| F3-04       | Input select 3  | X27 Input Function Selection                                                                                                    | 0~32             | 27                 | Ν    |
| F3-05       | Input select 4  | NO SUCH FUNCTION                                                                                                    | 0~32             | 24                 | Ν    |
| F3-06       | Input select 5  | NO SUCH FUNCTION                                                                                                    | 0~32             | 25                 | Ν    |
| F3-07       | output select 1 | NO SUCH FUNCTION                                                                                                    | 0~32             | 0                  | Ν    |
| F3-08       | output select 2 | NO SUCH FUNCTION                                                                                                    | 0~32             | 11                 | Ν    |
| F3-09       | output select 3 | NO SUCH FUNCTION                                                                                                    | 0~32             | 12                 | Ν    |

**Note:** When using X22 and X23 as multifunctional input port, please make sure the re-leveling device is NOT used.

#### Service Setup Parameters List

| Para<br>No. | Display           | Content                                                                                                    | Range                  | Factory<br>Setting         | Unit |
|-------------|-------------------|----------------------------------------------------------------------------------------------------|------------------------|----------------------------|------|
| F4-00       | Set Stop Floor1   | Set elevator stop/bypass at floor corresponds to each bit. (1-32 floors)                                                             | 0~<br>4294967295       | 4294967295                 | Y    |
| F4-01       | Set Stop Floor2   | NO SUCH FUNCTION                                                                                                    | $0\sim$ 4294967295     | 4294967295                 | Y    |
| F4-02       | TIM Stop Floor1   | Set elevator stop/bypass at floor<br>corresponds to each bit at the set time.<br>(1-32 floors)                                       | 0~<br>4294967295       | 0                          | Y    |
| F4-03       | TIM Stop Floor2   | Set elevator stop/bypass at floor<br>corresponds to each bit at the set time.<br>(33-64 floor)                                       | 0~<br>4294967295       | 0                          | Y    |
| F4-04       | Door Select A1    | Set elevator front door enable /disable<br>at floor corresponds to each bit<br>(ON/OFF: Front door enable /disable at<br>this floor) | 0~<br>4294967295       | 4294967295(1~<br>32 floor) | Y    |
| F4-05       | Door Select B1    | Set elevator rear door enable /disable at<br>floor corresponds to each bit (ON/OFF:<br>Rear door enable /disable at this floor)      | 0~<br>4294967295       | 4294967295(1~<br>32 floor) | Y    |
| F4-06       | Funtion Select    | Set elevator functions enable /disable at<br>floor corresponds to each bit.<br>(ON: Enable, OFF: Disable)                            | 0~<br>4294967295       | 4                          | Y    |
| F4-07       | Function Select 2 | Set elevator functions enable /disable at<br>floor corresponds to each bit.<br>(ON: Enable, OFF: Disable)                            | 0 $\sim$<br>4294967295 | 0                          | Y    |

|           | For controller with software version of 0007 or above                                                                                                    |
|-----------|----------------------------------------------------------------------------------------------------|
| Special F | unction List                                                                                                    |
| Number    | Instruction                                                                                                    |
| F4-06-00  | After elevator stops, based on current floor, if there is no landing/car call ahead of the current floor in previous running direction, system will cancel all the car calls.                                       |
| F4-06-03  | NO SUCH FUNCTION                                                                                                    |
| F4-06-04  | NO SUCH FUCNTION                                                                                                    |
| F4-06-05  | NO SUCH FUNCTION                                                                                                    |
| F4-06-06  | ON: For 7-segment display, Y25 is inspection mode output (must ensure the highest digit is not used). For other display mode, inspection mode output do not require to set Y25.                                     |
| F4-06-07  | ON: At elevator running, direction arrow output with flash.                                                                                                    |
| F4-06-08  | After setting 7-segment display output, when electric lock enabled, floor will still display (ON)/no display (OFF)                                                                                                  |
| F4-06-09  | ON: Elevator can cancel registered car call at running. If all call canceled, elevator stop in nearby floor.                                                                                                    |
| F4-06-10  | ON: Brake open when receiving inverter running feedback signal enable.<br>OFF: Brake open 0.5s after receiving inverter running feedback signal enable.                                                             |
| F4-06-15  | ON: When setting 7-segment display mode, at electric lock enable or safety circuit open, turn off all display (all relays have no output).                                                                          |
| F4-06-16  | ON: When door lock is closed, door close limit must be valid too.<br>OFF: Door lock state is not related to door close limit.                                                                                       |
| F4-06-17  | ON: When elevator stops in inspection mode, inverter direction given and brake are released together.<br>OFF: When elevator stops in inspection mode, inverter direction given drop is 0.5s later than brake close. |
| F4-06-18  | ON: In rear door mode, elevator only installs one set of door open& close buttons.<br>OFF: In rear door mode, elevator installs two sets of door open & close buttons.                                              |
| F4-06-19  | NO SUCH FUNCTION                                                                                                    |
| F4-06-20  | NO SUCH FUNCTION                                                                                                    |
| F4-06-21  | ON: In inspection mode, door cannot open outside levelling zone.<br>OFF: In inspection mode, door can open at any position.                                                                                         |
| F4-06-22  | ON: Up/Down (single) collection<br>OFF: Full selective collection                                                                                                    |
| F4-06-23  | ON: Use SJT-300 weighing device through CAN BUS<br>OFF: Use SJT-150 weighing device through RS485                                                                                                    |
| F4-06-24  | NO SUCH FUNCTION                                                                                                    |
| F4-06-25  | ON: When elevator cannot open door at current floor, it can automatically register the closest floor, approach                                                                                                    |

#### and open door in that floor. **Motor Setup Parameters List**

| Para No. | Display     | Content                                                                   | Range                     | Factory<br>Setting | Unit | Live<br>Chang |
|----------|-------------|---------------------------------------------------------------------------|---------------------------|--------------------|------|---------------|
| F5-00    | Motor Type  | Set motor type (0:sync- outer rotor, 1:async machine, 2:sync-inner rotor) | 0~2                       | 0                  |      | N             |
| F5-01    | Poles       | Moto poles (Nameplate)                                                    | 1~99                      | 20                 |      | Ν             |
| F5-02    | Sync Freq   | Motor synchronous frequency<br>(Nameplate)                                | 0.001<br>~99.999          | 16                 | Hz   | N             |
| F5-03    | Rated Power | Motor rated power<br>(Nameplate)                                          | 1~50                      | 6.7                | kW   | N             |
| F5-04    | Rated Speed | Motor rated speed<br>(Nameplate)                                          | 1~1999                    | 96                 | RPM  | Ν             |
| F5-05    | V IN        | Motor counter-EMF<br>(Nameplate)                                          | 1~380                     | 280                | V    | N             |
| F5-06    | L_phase     | Motor phase inductance set.<br>(Auto-tuning/ manual input)                | Auto-tuning/<br>Nameplate |                    | mH   | N             |

| F5-07 | R_phase         | Motor phase resistance set.<br>(Auto-tuning/ manual input)                                   | Auto-tuning/<br>Nameplate |     | Ω   | N |
|-------|-----------------|----------------------------------------------------------------------------------------------|---------------------------|-----|-----|---|
| F5-08 | Rated FLA       | Motor rated current.<br>(Nameplate)                                                          | $0\sim$ 99.999            |     | А   | N |
| F5-09 | NO-Load Current | For asynchronous machine,<br>no-load excitation current.                                     | 0.1~50                    | 0   | А   | N |
| F5-10 | Rated Slip      | For asynchronous machine rated slip. (Nameplate)                                             | 0.1~10                    | 1.3 | HZ  | N |
| F6-00 | Carrier Freq    | Set controller carrier frequency.                                                            | 6~15                      | 8   | kHz | Ν |
| F6-02 | SpeedZoom       | Speed Zoom (Reduce elevator<br>actual running speed)                                         | 0~100                     | 100 | %   | Y |
| F6-03 | DirSel          | Select motor running direction<br>(0/1: Motor rotates anti-<br>clockwise, car move down/up). | 0/1                       | 0   |     |   |
| F6-04 | Кр              | Speed loop proportional gain.<br>(Valid for complete curve if not<br>used in multiple PI.)   | 0~65535                   | 700 |     |   |
| F6-05 | KI              | Speed loop integral gain. (Valid<br>for the complete curve if not<br>used in multiple PI.)   | 0~65535                   | 260 |     |   |

#### BL3-B Parallel Quick Commissioning User Manual For controller with software version of 0007 or above

#### Multiple PI Setup Parameters List

| Para<br>No. | Display     | Content                                                                      | Range               | Factory<br>Setting | Unit | Live<br>Chang |
|-------------|-------------|------------------------------------------------------------------------------|---------------------|--------------------|------|---------------|
| F7-00       | PIMulEnable | Multiple PI parameters<br>1: Enable; 0: Disable                              | 0/1                 | 0                  |      | Ν             |
| F7-01       | PI1 Range   | PI available range 1 (Start<br>-middle speed running PI<br>switch frequency) | 0 $\sim$ Rated freq | 0                  | Hz   | Y             |
| F7-02       | PI2 Range   | PI available range 2 (middle<br>-high speed running PI switch<br>frequency)  | 0 $\sim$ Rated freq | 0                  | Hz   | Y             |
| F7-04       | PI3 Range   | PI available range 4                                                         | 0 $\sim$ Rated freq | 0                  | Hz   | Y             |
| F7-05       | Kp1         | Pl available range 1 proportional gain                                       | 0~2000              | 700                |      | Y             |
| F7-06       | Kx1         | PI available range 1 integral<br>gain                                        | 0~2000              | 260                |      | Y             |
| F7-07       | Kp2         | Pl available range 2<br>proportional gain                                    | 0~2000              | 0                  |      | Y             |
| F7-08       | Kx2         | PI available range 2 integral<br>gain                                        | 0~2000              | 0                  |      | Y             |
| F7-11       | КрЗ         | Pl available range 4<br>proportional gain                                    | 0~2000              | 700                |      | Y             |
| F7-12       | Kx3         | PI available range 4 integral<br>gain                                        | 0~2000              | 260                |      | Y             |

#### **Encoder Setup Parameters List**

| Para<br>No. | Display     | Content                                                             | Range    | Factory<br>Setting | Unit | Live<br>Chang |
|-------------|-------------|---------------------------------------------------------------------|----------|--------------------|------|---------------|
| F8-00       | Encoder PPR | The encoder pulse count<br>per-revolution.                          | 100~8192 | 8192               |      | N             |
| F8-02       | PGType      | PG card type<br>(0: Incremental encoder,<br>1: Sine/Cosine encoder) | 0/1      | 0                  |      | Ν             |

For controller with software version of 0007 or above

| Contr       | ol Setup Parameters Li | Control Setup Parameters List                                                                                    |          |                    |      |               |  |  |  |  |  |
|-------------|------------------------|----------------------------------------------------------------------------------------------------|----------|--------------------|------|---------------|--|--|--|--|--|
| Para<br>No. | Display                | Content                                                                                                    | Range    | Factory<br>Setting | Unit | Live<br>Chang |  |  |  |  |  |
| F9-00       | Max Torq Comp          | Maximum torque compensation (torque required to compensate at no load, 100% correspond to machine rated torque.) | 0~100%   | 0                  | %    | N             |  |  |  |  |  |
| F9-01       | SPDSourceSel           | Speed given source selection:<br>0: Simulation; 1: Multi-segment<br>2: Internal; 3: Operator                     | 0~3      | 2                  |      | N             |  |  |  |  |  |
| F9-03       | Spderr Set             | Speed Deviation Set (100% correspond to machine rated speed.)                                                    | 0~100    | 5                  | %    | Y             |  |  |  |  |  |
| F9-11       | Load Comp Enable       | Load Compensation:<br>1 enable; 0 Unable                                                                         | 0/1      | 1                  |      | N             |  |  |  |  |  |
| F9-13       | Load Source Sel        | Weighing source (0:SJT weighing,<br>1:-10-10V weighing, 2:0-10V weighing)                                        | 0/1/2    | 0                  |      | N             |  |  |  |  |  |
| F9-19       | UP Comp Bias           | Up direction (clockwise) Compensation<br>Bias                                                                    | -100~100 | 0                  |      | Y             |  |  |  |  |  |
| F9-20       | DOWN Comp Bias         | Down direction (anti- clockwise)<br>Compensation Bias                                                            | -100~100 | 0                  |      | Y             |  |  |  |  |  |
| F9-21       | FULL Comp Pro          | Full load compensation proportion                                                                                | 0~200    | 100                |      | Y             |  |  |  |  |  |

#### **No-load Compensation Setup Parameters List**

| Para No. | Display | Content                                          | Range   | Factory<br>Setting | Unit | Live<br>Chang |
|----------|---------|--------------------------------------------------|---------|--------------------|------|---------------|
| FA-00    | StratKP | Start-up proportional gain with no compensation. | 0~50000 | 30                 |      | N             |
| FA-01    | StratKI | Start-up integral gain with no compensation      | 0~50000 | 750                |      | N             |
| FA-08    | PLKP1   | No compensation effect proportional gain 1       | 1~6500  | 3600               |      | N             |
| FA-09    | PLTime  | No compensation effect time                      | 1~1000  | 900                | ms   | N             |
| FA-11    | PLKP2   | No compensation effect proportional gain 2       | 0~50000 | 800                |      | N             |
| FA-12    | PLKPMOD | No compensation effect proportional factor       | 0~50000 | 125                |      | N             |

Special parameters (FC) are mapping a part of factory parameters (FX) in customer level; users can access this part information by user level password. In these parameters, FC-00~FC-06 can only be viewed but not editable, while other parameters can be changed. Special parameters (FC) number, description and content are shown below.

For controller with software version of 0007 or above

| Special Parameters List | : |
|-------------------------|---|
|-------------------------|---|

| Para No. | Display          | Content                                                                                                    | Range   | Factory<br>Setting | Unit |
|----------|------------------|----------------------------------------------------------------------------------------------------|---------|--------------------|------|
| FC-00    | Zpulse_Init      | Result of motor angle tuning, same as FX-00.                                                                                                    | 0~3277  |                    | Ν    |
| FC -07   | Kplreg           | Current ring proportional (FX-07), <b>MODIFY WITH CAUTION!</b>                                                                                                    | 0~65535 | 2000               | Ν    |
| FC -08   | KxIreg           | Current ring integral (FX-08), MODIFY WITH CAUTION!                                                                                                    | 0~65535 | 500                | Ν    |
| FC-13    | AutoTuneModeSel  | Sine/Cosine PG card auto- tuning<br>selection (FX-20):<br>0:Rotation; 1:Stationary;                                                                                                    | 0/1     | 0                  | Ν    |
| FC-14    | N Temp Alarm Ena | Negative temperature alarm<br>(FX-21) 1: Alarm enable at -15C;<br>0: Alarm disable at -15C.                                                                                                    | 0/1     | 1                  | Ν    |
| FC-15    | InitTuneEnable   | When using Sine/Cosine PG card,<br>whether need CD signal for<br>position at power up 0:Yes.1:No<br>(Can only set to 0 for SPG-V33 and<br>above) Set to 0 can avoid electric<br>noise at first power up. | 0/1     | 0                  | N    |
| FC-16    | CD DirSel        | FC15 is available if set to 1. Set to<br>0 if AB & CD signal in same phase,<br>otherwise set to 1. (Auto selected<br>at motor angle tuning.)                                                             | 0/1     | 0                  | N    |

#### **Environment Setup Parameters List**

| Para No. | Display          | Content                              | Range             | Factory<br>Setting | Unit |
|----------|------------------|--------------------------------------|-------------------|--------------------|------|
| A0-00    | Language Sel     | Language selection                   |                   | English            | Y    |
| A0-01    | User Password    | Input/Setting user level password    | 000000~<br>999999 | 000000             | Y    |
| A0-02    | Factory Password | Input/setting factory level password | 000000~<br>999999 | 0000000            | Y    |
| A0-04    | Contrast         | Setting the LCD contrast level       | 0~10              | 5                  | N    |

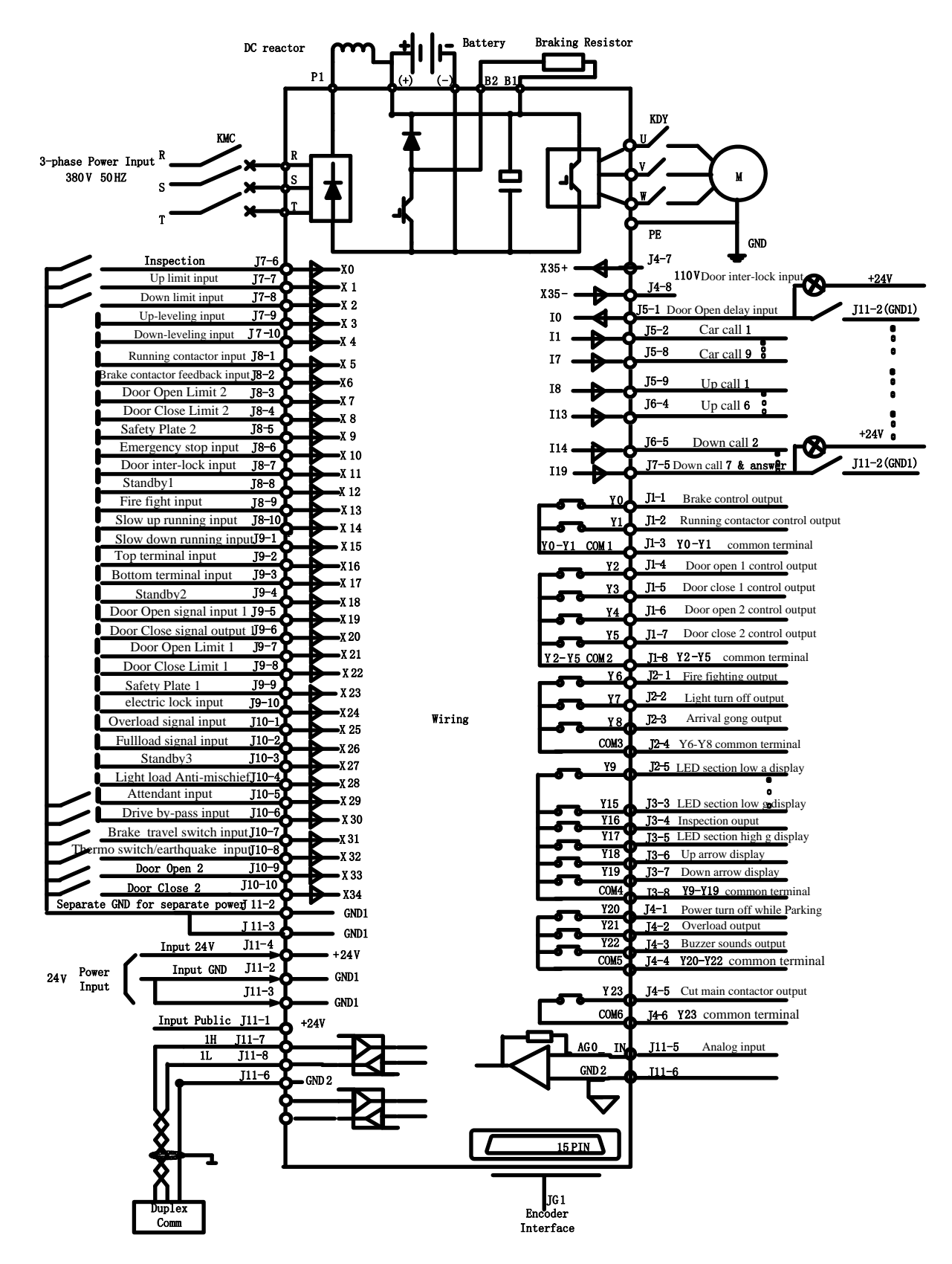

#### 12. Integrated Controller Terminal Wiring Diagram

#### Appendix I BL3-B Parallel Integrated Controller Simple Wiring Solution

For integrated Controller MU-V5 main board logic program with version 6020 or above support the function of "Simple wiring solution". Detail can be seen below:

When F4-07-34 is set to "ON", up/down limit signal will not be used, this saves 2 hoistway cables. Instead, the up limit signal is generated with up terminal/down door zone signal valid + up door zone signal invalid; the down limit signal is generated with down terminal/up door zone signal valid + down door zone signal invalid.

Note: When using this function, please short connect X5 (J3-3) & GND\_IN (J7-2) as inspection signal for outer circuit power cut, this is to prevent controller miss-register floor information at outer circuit power cut.

For integrated Controller MU-V5 main board logic program with version 6020 or above together with BL2000-CZB-V10 COP can support CAN BUS control COP open/close door. In this way the open/ close door signal in the hoistway cable (total 5 wires) can be reduced.

BL2000-CZB-V10 Serial control Door Setup: (through Jumper)

| J1  | J2  | J3  | JD |          |
|-----|-----|-----|----|----------|
| YES | YES | YES | No | With COP |

First use jumper 3,2,1 & D to setup the COP function, after COP buzzer ring twice, it enters function setup. Door open 1 button shows the condition of this function: Button light on means serial control door function is enable, button light off means this function is disabled; press the button to switch these 2 conditions. After setup, change the jumper, the set value will flash 3 times, buzzer will ring 3 times, means COP setup is restored and quit function setup mode.

After enabled serial control door function, door open relay 1,2 & door close relay use the same public terminal (J11-6), J11-5 is door close relay output, J11-9 is door open 1 relay output, J11-10 is door open 2 relay output. Y2-Y5 relay on main board still output the door open/close signal and can be used to monitor the door condition when command go through CAN BUS.

Integrated controller and LOP CAN communication can add electric lock and fire signal. Together with BL2000-HAH-M1.1, FR2000-HAH-V9 & BL2000-HAH-B9 it could allow CAN BUS to control electric lock and fire mode and save 2 cables in the hoistway. To enable this function, short DS jumper on LOP.

Note: Only 1 LOP for one elevator can short jumper DS and set as electric lock/fire service input. If parking floor and fire floor are different, please connect a wire from this LOP to the other floor.

| BYO-3 24V Public | BY0-4 | Spare Input 0 |
|------------------|-------|---------------|
| BY1-3 24V Public | BY1-4 | Spare Input 1 |

Default: Spare input 0 as electric lock input, spare input 1 as fire service mode input.

Parameters need to set on Integrated controller:

F4-07-35 set "On" to enable CAN BUS electric lock function.

F4-07-36 set "On" to reverse CAN BUS electric lock enable type.

F4-07-37 set "On" to enable CAN BUS fire service function.

F4-07-38 set "On" to reverse CAN BUS fire service enable type.

Note: After CAN BUS fire signal is enabled, its original terminal on the main board (X12) is still valid, both signals could enable elevator fire-service mode.

Note: When controller enables CAN BUS electric lock/fire service function but without LOP or LOP did not connect jumper DS or communication break, elevator cannot enter lock/fire-service mode.

### Appendix II BL3-B Parallel Integrated Controller PG Card Assemblage

1. Take out the chassis and PG card from Packing.

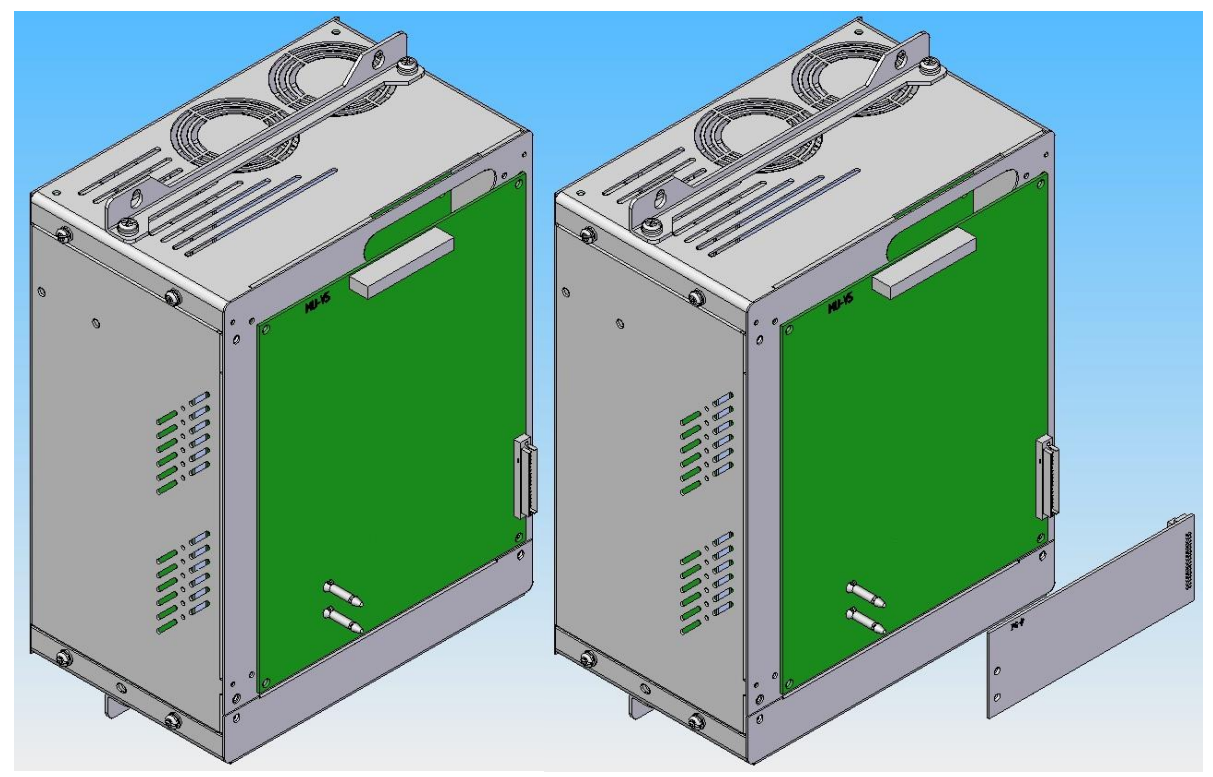

2. Align PG card and sustain pillar and right socket, as the graphic.

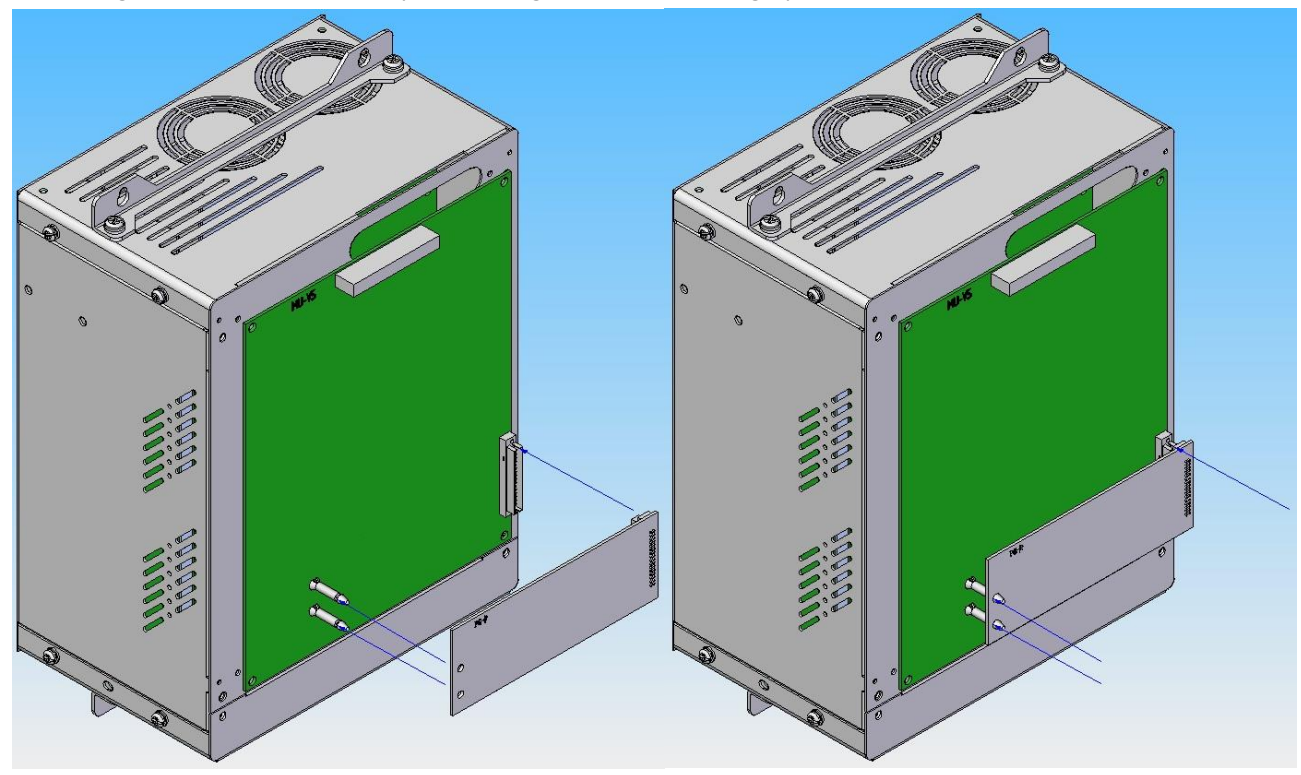

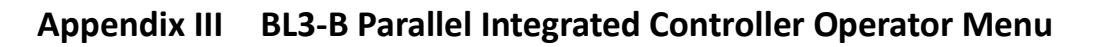

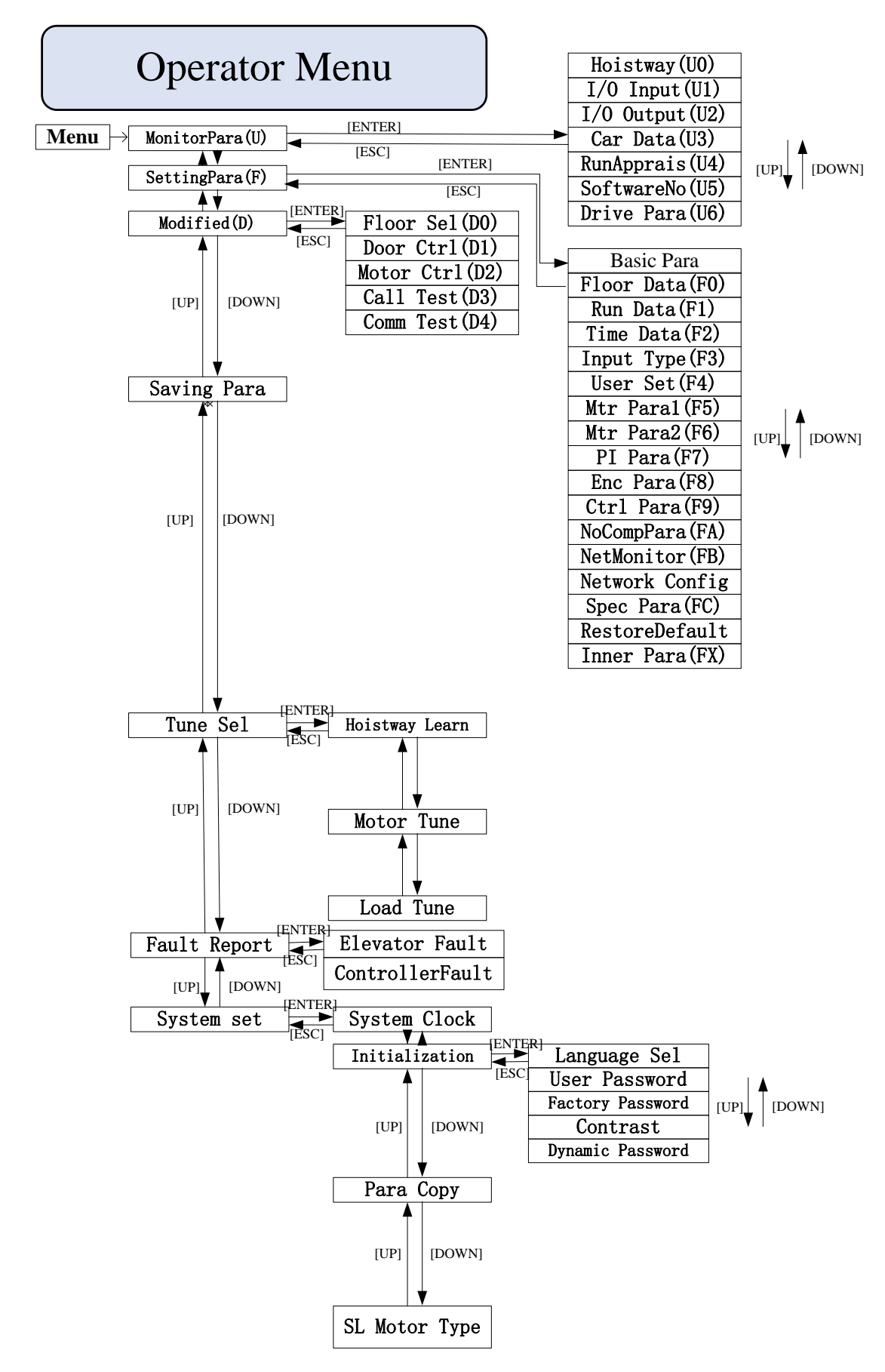

Page 34 of 38

#### Appendix IV Leveling Switches & Flag Installation

For elevator leveling control, two leveling switches (up/down leveling switches) and some door zone flags (one in each floor) are required. Two leveling switches are installed on top of car, door zone flag is installed in hoistway, their dimensions and positions are illustrated in figure F1.1. Leveling switches can be optical or magnetic.

Door zone flag adjustment:

- Elevator stop at each floor, measure car and hall sills difference △S on each level at elevator park (car sills higher is position, lower is negative)
- **2.** Adjust door zone flag on each floor, if  $\triangle$ S>0, flag on this floor should move down  $\triangle$ S; move flag up  $\triangle$ S if  $\triangle$ S<0.
- **3.** Elevator need to redo the hoistway parameter learning

after door zone flag adjustment.

**4.** Check elevator leveling on each floor, redo part 1-3 if necessary.

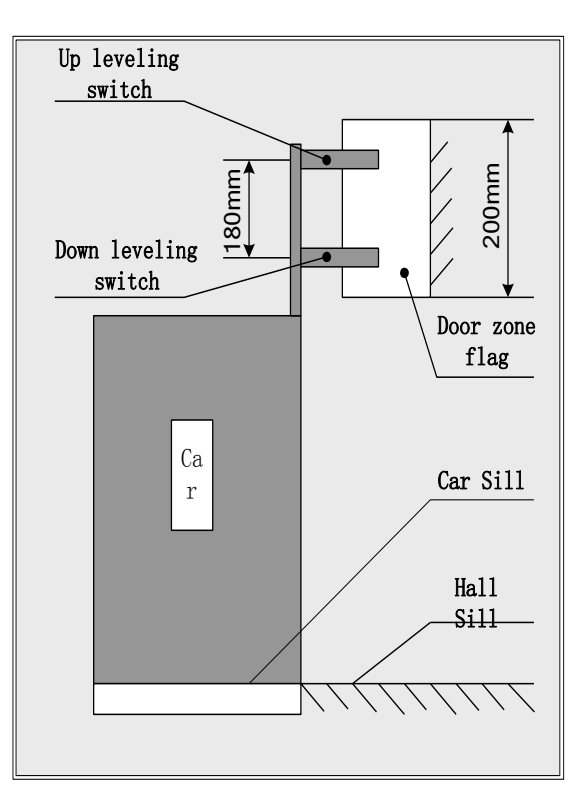

Door zone flag & Leveling Switch Position

# Appendix V BL3-B Parallel Integrated Controller Terminals & Car Input Data

| Davit | Terminal                                |          |                                                                                                    | Interface Tech Spec |                | Interface Tech Spec |        |       |
|-------|-----------------------------------------|----------|----------------------------------------------------------------------------------------------------|---------------------|----------------|---------------------|--------|-------|
| No.   | Svmbol                                  | Location | Definition                                                                                                    | Usage               | Interface Type | Rated               | On/off | Max   |
|       | • • • • • • • • • • • • • • • • • • • • |          |                                                                                                    |                     |                | Capacity            | Time   | Speed |
|       | YO                                      | J1_1     | Brake control output                                                                                                    |                     |                |                     |        |       |
|       | Y1                                      | J1_2     | Running contactor control                                                                                                    |                     |                |                     |        |       |
|       | CN 14                                   | 14.2     | output                                                                                                    |                     |                | DC                  |        |       |
| 14    |                                         | J1_3     | YU-YI common terminal                                                                                                    | 0.1.1               | Dalass         | 10A30V              | F/10C  | 20    |
| J1    | Y2                                      | J1_4     | Door open 1 control output                                                                                                    | Output              | кејау          | AC                  | 5/10mS | 20cpm |
|       | Y3                                      | J1_5     | Door close 1 control output                                                                                                    |                     |                | 10A250V             |        |       |
|       | Y4                                      | J1_6     | Door open 2 control output                                                                                                    |                     |                |                     |        |       |
|       | 15                                      | J1_/     | Door close 2 control output                                                                                                    |                     |                |                     |        |       |
|       |                                         | J1_8     | Y2-Y5 common terminal                                                                                                    |                     |                |                     |        |       |
|       | Y6                                      | J2_1     | Fire fighting output                                                                                                    |                     |                |                     |        |       |
|       | Y/                                      | J2_2     | Light turn off output                                                                                                    |                     |                | _                   |        |       |
|       | Y8                                      | J2_3     | Arrival gong output                                                                                                    |                     |                | DC                  |        |       |
| J2    | CM3                                     | J2_4     | Y6-Y8 common terminal                                                                                                    | Output              | Relay          | 10A30V              | 5/10mS | 20cpm |
|       | Y9                                      | J2_5     | LED section low a display                                                                                                    |                     | -              |                     |        |       |
|       | Y10                                     | J2_6     | LED section low b display                                                                                                    |                     |                | 10A250V             |        |       |
|       | Y11                                     | J2_/     | LED section low c display                                                                                                    |                     |                |                     |        |       |
|       | Y12                                     | J2_8     | LED section low d display                                                                                                    |                     |                |                     |        |       |
|       | Y13                                     | J3_1     | LED section low e display                                                                                                    |                     |                |                     |        |       |
|       | Y14                                     | J3_2     | LED section low f display                                                                                                    |                     |                |                     |        |       |
|       | Y15                                     | J3_3     | LED section low g display                                                                                                    |                     |                |                     |        |       |
| 13    | Y16                                     | J3_4     | LED section high bc display(if                                                                                                    |                     |                |                     |        |       |
|       |                                         |          | there's no LED or section bc                                                                                                    |                     |                | DC                  |        |       |
|       |                                         |          | is unused, display                                                                                                    | Output              | Relay          | 10A30V              | 5/10mS | 20cpm |
|       |                                         |          | Inspection while function                                                                                                    |                     | -              |                     |        |       |
|       | V17                                     | 12 5     | FUUS IS UN )                                                                                                    |                     |                | 10A250V             |        |       |
|       | Y17                                     | 13_5     | LED section high g display                                                                                                    |                     |                |                     |        |       |
|       | Y18<br>V10                              | J3_0     | Op arrow display                                                                                                    | -                   |                |                     |        |       |
|       | ¥19                                     | 12 0     | VO V10 common terminal                                                                                                    |                     |                |                     |        |       |
|       | CIVI4                                   | J3_8     | 19-119 common terminal                                                                                                    |                     |                |                     |        |       |
|       | Y20                                     |          | Power turn off while Parking                                                                                                    |                     |                |                     |        |       |
|       | Y21                                     | J4_Z     | Buzzer counds output                                                                                                    |                     |                |                     |        |       |
|       |                                         | J4_5     | N20 X22 common terminal                                                                                                    | Output              | Relay          | 10A30V<br>AC        | 5/10mS | 20cpm |
|       |                                         | J4_4     | Y20-Y22 common terminal                                                                                                    |                     |                |                     |        |       |
| 14    | TZ3                                     | J4_5     | V22 common torminal                                                                                                    |                     |                | 1042301             |        |       |
| J4    |                                         | J4_0     | 123 common terminal                                                                                                    |                     |                |                     |        |       |
|       | X32+                                    | J4_7     | (110) $(220)$ $(110)$ $(220)$ $(110)$ $(220)$ $(110)$ $(220)$ $(110)$ $(220)$ $(110)$ $(220)$ $(110)$ $(110$ |                     |                | AC110V              |        |       |
|       | V2E                                     | 14 0     | CIIOV-220VAC                                                                                                    | Input               | OC             | ACTION<br>8mA       | 10mS   | 100Hz |
|       | V22-                                    | J4_0     | (110) $(110)$ $(110)$ $(110$ |                     |                | onia                |        |       |
|       | 10                                      | 15 1     | Door Open delay input                                                                                                    |                     |                |                     |        |       |
|       | 10                                      | 15 2     | All collective selective /Single                                                                                                    |                     |                |                     |        |       |
|       | 11                                      | JJ_2     | collective selective / Single                                                                                                    |                     |                |                     |        |       |
|       |                                         |          | Car call 1/ Car call 1                                                                                                    |                     |                |                     |        |       |
|       | 2                                       | J5 3     | All collective selective /Single                                                                                                    |                     |                |                     |        |       |
|       |                                         |          | collective selective                                                                                                    |                     |                | DC24V               |        |       |
|       |                                         |          | Car call 2/ Car call 2                                                                                                    | Input               | OC             | /mA                 | 10mS   | 100Hz |
| J5 -  | 13                                      | J5 4     | All collective selective /Single                                                                                                    |                     |                | AMIUUE              |        |       |
|       |                                         | _        | collective selective                                                                                                    |                     |                |                     |        |       |
|       |                                         |          | Car call 3/ Car call 3                                                                                                    |                     |                |                     |        |       |
|       | 14                                      | J5_5     | All collective selective /Single                                                                                                    |                     |                |                     |        |       |
|       |                                         |          | collective selective                                                                                                    |                     |                |                     |        |       |
|       |                                         |          | Car call 4/ Car call 4                                                                                                    |                     |                |                     |        |       |

#### Control Circuit Port definition and Function

For controller with software version of 0007 or above

|             |                    |          |                                                                                       |        |                | nterface Te             | ech Spec       |              |
|-------------|--------------------|----------|---------------------------------------------------------------------------------------|--------|----------------|-------------------------|----------------|--------------|
| Port<br>No. | Terminal<br>Symbol | Location | Definition                                                                            | Usage  | Interface Type | Rated<br>Capacity       | On/off<br>Time | Max<br>Speed |
|             | 15                 | J5_6     | All collective selective /Single<br>collective selective<br>Car call 5/ Car call 5    |        |                |                         |                |              |
|             | 16                 | J5_7     | All collective selective /Single<br>collective selective<br>Car call 6/ Car call 6    |        |                |                         |                |              |
| J5          | 17                 | J5_8     | All collective selective /Single<br>collective selective<br>Car call 7/ Car call 7    | Output | Relay          | 10A30V<br>AC<br>10A250V | 5/10mS         | 20cpm        |
|             | 18                 | J5_9     | All collective selective /Single<br>collective selective<br>Up call 1/ Car call 8     |        | 10/12/00       |                         |                |              |
|             | 19                 | J5_10    | All collective selective /Single<br>collective selective<br>Up call 2/ Car call 9     |        |                |                         |                |              |
|             | 110                | J6_1     | All collective selective /Single<br>collective selective<br>Up call 3/ Call Input 1   |        |                |                         |                |              |
| JG          | 111                | J6_2     | All collective selective /Single<br>collective selective<br>Up call 4/ Call Input 2   |        |                |                         |                |              |
|             | 112                | J6_3     | All collective selective /Single<br>collective selective<br>Up call 5/ Call Input 3   | Input  | ос             | DC24V<br>7mA<br>300MA   | 10mS           | 100Hz        |
|             | 113                | J6_4     | All collective selective /Single<br>collective selective<br>Up call 6/ Call Input 4   |        |                |                         |                |              |
|             | 114                | J6_5     | All collective selective /Single<br>collective selective<br>Down call 2/ Call Input 5 |        |                |                         |                |              |
|             | 115                | J7_1     | All collective selective /Single<br>collective selective<br>Down call 3 Call Input 6  |        |                |                         |                |              |
|             | 116                | J7_2     | All collective selective /Single<br>collective selective<br>Down call 4/ Call Input 7 |        |                |                         |                |              |
|             | 117                | J7_3     | All collective selective /Single<br>collective selective<br>Down call 5/ Call Input 8 |        |                |                         |                |              |
| J7          | 118                | J7_4     | All collective selective /Single<br>collective selective<br>Down call 6/ Call Input 9 | Input  | ос             | DC24V<br>7mA<br>300MA   | 10mS           | 100Hz        |
|             | 119                | J7_5     | All collective selective /Single<br>collective selective<br>Down call 7/Call Input 10 |        |                |                         |                |              |
|             | X0                 | J7 6     | Inspection Input                                                                      |        |                |                         |                |              |
|             | X1                 | <br>J7_7 | Up limit input                                                                        |        |                |                         |                |              |
|             | X2                 | <br>J7_8 | Down limit input                                                                      |        |                |                         |                |              |
|             | Х3                 | <br>J7_9 | Up-leveling input                                                                     |        |                |                         |                |              |
|             | X4                 | J7_10    | Down-leveling input                                                                   |        |                |                         |                |              |

#### Control Circuit Port definition and Function

For controller with software version of 0007 or above

#### Control Circuit Port definition and Function

|             |                    |                 |                                         |           | Interface Tech Spec |                   |                    |           |
|-------------|--------------------|-----------------|-----------------------------------------|-----------|---------------------|-------------------|--------------------|-----------|
| Port<br>No. | Terminal<br>Symbol | Location        | Definition                              | Usage     | Interface Type      | Rated<br>Capacity | On/<br>off<br>Time | Max Speed |
|             | X5                 | J8_1            | Running contactor input                 |           |                     |                   |                    |           |
|             | X6                 | J8_2            | Brake contactor feedback input          |           |                     |                   |                    |           |
|             | X7                 | J8_3            | Door Open Limit 2                       |           |                     |                   |                    |           |
|             | X8                 | J8_4            | Door Close Limit 2                      |           |                     |                   |                    |           |
| 10          | X9                 | J8_5            | Safety Plate 2                          | la a st   | 00                  | DC24V             | 10mS               | 10011-    |
| 18          | X10                | J8_6            | Emergency stop input                    | input     |                     | 7mA               |                    | 100HZ     |
|             | X11                | J8_7            | Door inter-lock input                   |           |                     |                   |                    |           |
|             | X12                | 18_8            | Standby                                 |           |                     |                   |                    |           |
|             | X13                | J8_9            | Fire fight input                        |           |                     |                   |                    |           |
|             | X14                | J8_10           | Slow up running input                   |           |                     |                   |                    |           |
|             | X15                | J9_1            | Slow down running input                 |           |                     |                   |                    |           |
|             | X16                | J9_2            | Top terminal input                      |           |                     | DC24V<br>7mA      |                    |           |
|             | X17                | 19_3            | Bottom terminal input                   | _         | oc                  |                   |                    | 100Hz     |
|             | X18                | J9_4            | Standby                                 |           |                     |                   |                    |           |
|             | X19                | J9_5            | Door Open signal input 1                |           |                     |                   | 10mS               |           |
| 19          | X20                | J9_6            | Door Close signal output 1              | Input     |                     |                   |                    |           |
|             | X21                | J9_7            | Door Open Limit 1                       |           |                     |                   |                    |           |
|             | X22                | 19 <sup>8</sup> | Door Close Limit 1                      |           |                     |                   |                    |           |
|             | X23                | 19_9            | Safety Plate 1                          |           |                     |                   |                    |           |
|             | X24                | J9_10           | electric lock input                     |           |                     |                   |                    |           |
|             | X25                | J10_1           | Overload signal input                   |           |                     |                   |                    |           |
|             | X26                | J10_2           | Fullload signal input                   |           |                     |                   |                    |           |
|             | X27                | J10_3           | Standby                                 |           |                     |                   |                    |           |
|             | X28                | J10_4           | Light load Anti-mischief input          |           |                     |                   |                    |           |
|             | X29                | J10_5           | Attendant input                         |           |                     | DC24V             | 10mS               |           |
| J10         | X30                | J10_6           | Drive by-pass input                     | Input     | 0C                  | 7mA               |                    | 100Hz     |
|             | X31                | J10_7           | Brake travel switch input               |           |                     |                   |                    |           |
|             | X32                | J10_8           | Thermo switch/earthquake input          |           |                     |                   |                    |           |
|             | X33                | J10_9           | Door Open signal input 2                |           |                     |                   |                    |           |
|             | X34                | J10_10          | Door Close signal output 2              |           |                     |                   |                    |           |
|             | +24V1              | J11-1           | Input power supply                      |           |                     |                   |                    |           |
|             | 24V_GND            | J11-2, J11-3    | Input Ground                            | Douver    | Douver              |                   |                    |           |
|             | +24V               | J11-4           | Input power supply                      | Power     | Power               | DC 24V 10A        |                    |           |
|             | AG0 IN             | J11-5           | Analog input                            | input     | Analog              | -10V~+10V         |                    |           |
| J11         | GND1               | J11-6           | Output Ground                           | Output    |                     |                   |                    |           |
|             | 1H                 | J11-7           | Duplex/Group control<br>communications+ | СОММ      | <u></u>             | 00.5              |                    |           |
|             | 1L                 | J11-8           | Duplex/Group control<br>communications- | Interface | CAN                 | 80mA              |                    | 25KH      |